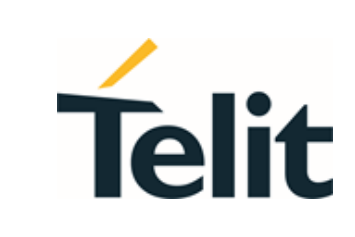

1VV0301750 preliminary Rev.0 – 2021-12-20

**Telit Technical Documentation** 

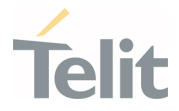

# APPLICABILITY TABLE

PRODUCTS

FN990A40

1VV0301750 preliminary Rev.0

# Telit

# CONTENTS

•

| APPLICABILITY TABLE2 |                                         | 2  |
|----------------------|-----------------------------------------|----|
| CONTEN               | TS                                      | 3  |
| 1.                   | INTRODUCTION                            | 9  |
| 1.1.                 | Scope                                   | 9  |
| 1.2.                 | Audience                                | 9  |
| 1.3.                 | Contact Information, Support            | 9  |
| 1.4.                 | Symbol Conventions                      | 10 |
| 1.5.                 | Related Documents                       | 10 |
| 2.                   | HIGH LEVEL SW ARCHITECTURE              | 11 |
| 2.1.                 | Information for SW Package              | 11 |
| 2.1.1.               | SW Image Concept                        | 11 |
| 2.1.2.               | Basic Concept for SW Package            | 12 |
| 2.1.2.1.             | Package version                         | 12 |
| 2.1.2.2.             | Application version                     | 12 |
| 2.1.2.3.             | Modem version                           | 13 |
| 2.1.2.4.             | Production parameter version            | 13 |
| 2.1.3.               | How to Check Current SW Version         | 14 |
| 2.1.4.               | How to Use Auto Firmware Switch Feature | 15 |
| 3.                   | FUNCTIONAL DESCRIPTION                  | 16 |
| 3.1.                 | General Functionality and Main Features | 16 |
| 3.2.                 | Application System Overview             | 16 |
| 3.2.1.               | Location Subsystem                      | 17 |
| 3.2.2.               | USB Interface                           | 17 |
| 3.2.2.1.             | USB Compositions                        | 17 |
| 3.2.3.               | PCI Express Interface                   | 18 |
| 3.2.4.               | Time Services                           | 18 |
| 3.2.4.1.             | Time Update                             | 18 |
| 3.2.4.2.             | System Time Base                        | 19 |
| 3.2.5.               | Data Connection                         | 19 |
| 3.2.5.1              | QCMAP CII                               | 19 |

•

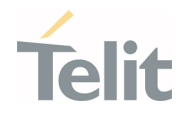

| 3.3.       | Basic Operations                                               | 20        |
|------------|----------------------------------------------------------------|-----------|
| 3.3.1.     | Command Syntax                                                 | 20        |
| 3.3.2.     | Command Response Timeout                                       | 20        |
| 3.3.3.     | Basic AT Commands                                              | 22        |
| 3.3.3.1.   | AT Error Report Format                                         | 22        |
| 3.3.4.     | RAT and Band Selection                                         | 23        |
| 3.3.4.1.   | RAT Selection                                                  | 23        |
| 3.3.4.2.   | Band Selection                                                 | 23        |
| 3.3.5.     | SIM/USIM Management                                            | 24        |
| 3.3.5.1.   | SIM Presence and PIN Request                                   | 24        |
| 3.3.5.2.   | Enter PIN Code                                                 | 24        |
| 3.3.5.3.   | Enter PUK Code                                                 | 25        |
| 3.3.5.4.   | SIM Status                                                     | 25        |
| 3.3.5.5.   | SIM Detection Mode                                             | 26        |
| 3.3.5.6.   | SIM/USIM Access File                                           | 28        |
| 3.3.5.7.   | MSISDN                                                         | 28        |
| 3.3.5.8.   | Preferred Operator List                                        | 28        |
| 3.3.6.     | Network Information                                            | 30        |
| 3.3.6.1.   | Network Status                                                 | 30        |
| 3.3.6.1.1. | Circuit Service Network Registration Status in UTRAN,<br>UTRAN | /E-<br>30 |
| 3.3.6.1.2. | Packet Service Network Registration Status in UTRAN            | 31        |
| 3.3.6.1.3. | Packet Service Network Registration Status in E-UTRAN          | 31        |
| 3.3.6.2.   | Network Survey(TBD)                                            | 32        |
| 3.3.7.     | Network Operator Identification                                | 33        |
| 3.3.8.     | Signal Strength & Quality                                      | 34        |
| 3.3.9.     | Extended Signal Quality                                        | 35        |
| 3.3.10.    | Fast Network Status Check                                      | 36        |
| 3.3.10.1.  | 3G Network                                                     | 39        |
| 3.3.10.2.  | 4G Network                                                     | 40        |
| 3.3.10.3.  | 5G Network                                                     | 41        |
| 3.3.11.    | Voice Call Establishment – Originate                           | 41        |
| 3.3.11.1.  | Dialing a Phone Number                                         | 41        |

Page **4** of **112** 

•

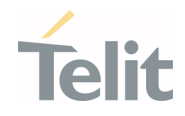

| 3.3.11.2.  | Disconnect a Call                                                  | 42       |
|------------|--------------------------------------------------------------------|----------|
| 3.3.11.3.  | Answering an Incoming Call                                         | 42       |
| 3.3.12.    | Software Shutdown                                                  | 42       |
| 3.4.       | Advanced Operations                                                | 42       |
| 3.4.1.     | Call Management                                                    | 43       |
| 3.4.1.1.   | Identifying the Call Type                                          | 43       |
| 3.4.1.2.   | Identify the Caller                                                | 44       |
| 3.4.1.3.   | Calling Line Indication                                            | 45       |
| 3.4.1.3.1. | CLIR Service Status                                                | 45       |
| 3.4.1.3.2. | Restrict/Allow Caller Line ID Indication                           | 45       |
| 3.4.1.4.   | Call Barring Control                                               | 46       |
| 3.4.1.4.1. | Lock/Unlock the Module                                             | 46       |
| 3.4.1.4.2. | Call Barring Service Status                                        | 47       |
| 3.4.1.4.3. | Bar/Unbar All Incoming Calls                                       | 48       |
| 3.4.1.4.4. | Bar/Unbar Incoming Calls in International Roaming                  | 49       |
| 3.4.1.4.5. | Bar/Unbar All Outgoing Calls                                       | 50       |
| 3.4.1.4.6. | Bar/Unbar All Outgoing International Calls                         | 51       |
| 3.4.1.4.7. | Bar/Unbar All Outgoing International Calls except to Ho<br>Country | me<br>52 |
| 3.4.1.4.8. | Unbar All Calls                                                    | 53       |
| 3.4.2.     | DTMF Tones                                                         | 54       |
| 3.4.2.1.   | DTMF Transmission on Uplink                                        | 54       |
| 3.4.3.     | SMS Management                                                     | 55       |
| 3.4.3.1.   | Select SMS Format Type                                             | 55       |
| 3.4.3.1.1. | Set Text Mode Parameters                                           | 55       |
| 3.4.3.1.2. | Character Sets                                                     | 57       |
| 3.4.3.1.3. | IRA Character Set                                                  | 58       |
| 3.4.3.1.4. | UCS2 Character Set                                                 | 59       |
| 3.4.3.2.   | Read SMSC Number                                                   | 59       |
| 3.4.3.3.   | Set SMSC Number                                                    | 59       |
| 3.4.3.4.   | Send a SMS                                                         | 60       |
| 3.4.3.5.   | Select/Check SMS Storage Type                                      | 62       |
| 3.4.3.6.   | Store a SMS                                                        | 63       |

Page **5** of **112** 

•

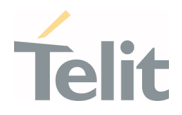

| 3.4.3.7.   | Send a Stored SMS                              | 65 |
|------------|------------------------------------------------|----|
| 3.4.3.8.   | Delete an SMS                                  | 65 |
| 3.4.3.9.   | Read an SMS                                    | 66 |
| 3.4.3.10.  | SMS Status                                     | 67 |
| 3.4.3.11.  | Cell Broadcast Service                         | 68 |
| 3.4.4.     | Phonebook Management                           | 70 |
| 3.4.4.1.   | Phonebook Types                                | 70 |
| 3.4.4.2.   | Select Phonebook Memory Storage                | 71 |
| 3.4.4.3.   | Search Phonebook Entries                       | 71 |
| 3.4.5.     | GNSS Management                                | 72 |
| 3.4.5.1.   | Introduction                                   | 72 |
| 3.4.5.2.   | FN990(m) Serial Ports                          | 72 |
| 3.4.5.3.   | WGS84                                          | 72 |
| 3.4.5.4.   | NMEA 0183                                      | 73 |
| 3.4.5.4.1. | GGA – Global Position System Fixed Data        | 73 |
| 3.4.5.4.2. | GLL - Geographic Position - Latitude/Longitude | 75 |
| 3.4.5.4.3. | GSA - GNSS DOP and Active Satellites           | 75 |
| 3.4.5.4.4. | GSV - GNSS Satellites in View                  | 77 |
| 3.4.5.4.5. | RMC - Recommended Minimum Specific GNSS Data   | 78 |
| 3.4.5.4.6. | VTG - Course over Ground and Ground Speed      | 79 |
| 3.4.5.4.7. | GNS - GNSS Fix Data                            | 79 |
| 3.4.5.5.   | Checking GNSS Device Functionality             | 80 |
| 3.4.5.6.   | Controlling GNSS Receiver                      | 81 |
| 3.4.5.6.1. | Power Control of GNSS Receiver                 | 81 |
| 3.4.5.6.2. | GNSS Reset                                     | 81 |
| 3.4.5.6.3. | GNSS Antenna Management                        | 83 |
| 3.4.5.6.4. | GNSS Parameters Save                           | 83 |
| 3.4.5.6.5. | Restore GNSS Parameters                        | 83 |
| 3.4.5.6.6. | Read Acquired GNSS Position                    | 84 |
| 3.5.       | Packet Switched Data Operations                | 85 |
| 3.5.1.     | USB Tethering Connection                       | 85 |
| 3.5.1.1.   | Dial-Up Networking                             | 85 |

Page **6** of **112** 

•

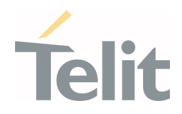

| 3.5.1.2. | Standard ECM/RNDIS                                 | 85           |  |
|----------|----------------------------------------------------|--------------|--|
| 3.5.1.3. | MBIM/RmNet                                         | 86           |  |
| 3.6.     | GPIO Control                                       | 87           |  |
| 3.6.1.   | Set GPIO Pin as Output                             | 87           |  |
| 3.6.2.   | Set GPIO Pin as Input                              | 87           |  |
| 3.6.3.   | Read GPIO Pin Status                               | 87           |  |
| 3.7.     | Fast Shutdown (TBD)                                | 88           |  |
| 3.8.     | Shutdown Indication (TBD)                          | 89           |  |
| 3.9.     | mmWave Configuration(TBD)                          | 89           |  |
| 3.9.1.   | General Information                                | 89           |  |
| 3.9.2.   | Usage of MMWANT Command                            | 89           |  |
| 3.9.3.   | Usage of USRMMWx Commands                          | 90           |  |
| 3.9.4.   | How to Handle this Command on the Product Line.    | 93           |  |
| 4.       | SERVICE AND FIRMWARE UPDATE                        | 95           |  |
| 4.1.     | Firmware Update                                    | 95           |  |
| 4.1.1.   | TFI Update                                         | 95           |  |
| 4.1.2.   | XFP Generator                                      | 97           |  |
| 4.1.3.   | XFP Update                                         | 100          |  |
| 4.1.3.1. | Windows OS < TBD >                                 | 100          |  |
| 4.1.3.2. | Linux OS                                           | 103          |  |
| 5.       | GUIDELINE TO TEST GIGA BYTES TROUGHPUT BASED ON NR | N 5G-<br>104 |  |
| 5.1.     | Requirements (TBD.)                                | 104          |  |
| 6.       | PRODUCT AND SAFETY INFORMATION                     | 105          |  |
| 6.1.     | Copyrights and Other Notices                       | 105          |  |
| 6.1.1.   | Copyrights                                         | 105          |  |
| 6.1.2.   | Computer Software Copyrights                       | 105          |  |
| 6.2.     | Usage and Disclosure Restrictions                  | 106          |  |
| 6.2.1.   | License Agreements                                 | 106          |  |
| 6.2.2.   | Copyrighted Materials                              | 106          |  |
| 6.2.3.   | High Risk Materials                                | 106          |  |
| 6.2.4.   | Trademarks                                         | 107          |  |

| ·      | FN990 Family SW User Guide | Teli | it |
|--------|----------------------------|------|----|
| 6.2.5. | Third Party Rights         | 107  |    |
| 6.2.6. | Waiver of Liability        | 107  |    |
| 6.3.   | Safety Recommendations     | 108  |    |
| 7.     | GLOSSARY                   | 109  |    |
| 8.     | DOCUMENT HISTORY           | 111  |    |
|        |                            |      |    |

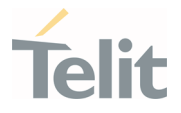

## **1. INTRODUCTION**

#### 1.1. Scope

This document introduces Telit FN990 family module and presents possible and recommended Software solutions to develop a product based on the FN990 family module. All the features and solutions described are applicable to all FN990 family variants, where "FN990 family" refers to the variants listed in the applicability table.

#### 1.2. Audience

This document is intended for system integrators that are using the Telit FN990 family module in their products.

## 1.3. Contact Information, Support

For technical support and general questions please-mail:

- TS-EMEA@telit.com
- TS-AMERICAS@telit.com
- TS-APAC@telit.com
- TS-SRD@telit.com
- TS-ONEEDGE@telit.com

Alternatively, use:

https://www.telit.com/contact-us/

For detailed information about where you can buy the Telit modules or for recommendations on accessories and components visit:

#### http://www.telit.com

Our aim is to make this guide as helpful as possible. Keep us informed of your comments and suggestions for improvements.

Telit appreciates the user feedback on our information.

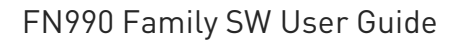

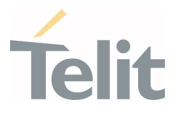

#### 1.4. Symbol Conventions

**Danger:** This information MUST be followed or catastrophic equipment failure or personal injury may occur.

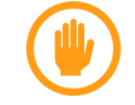

**Warning:** Alerts the user on important steps about the module integration.

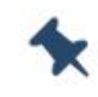

**Note/Tip:** Provides advice and suggestions that may be useful when integrating the module.

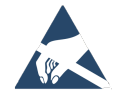

**Electro-static Discharge:** Notifies the user to take proper grounding precautions before handling the product.

All dates are in ISO 8601 format, that is YYYY-MM-DD.

#### 1.5. Related Documents

- FN990 family AT Commands Reference Guide, 80691ST11097A
- Telit QMI Command Reference Guide, 80000ST11094A
- FN990\_HW\_Design\_Guide, 1VV0301752
- Telit\_Modules\_Linux\_USB\_Drivers\_User\_Guide, 1VV0301371
- Telit\_WHQL\_Drivers\_Installer\_User\_Guide, 1VV0301360
- uxfp User Guide, 1VV0301613

Table 1: Symbol Conventions

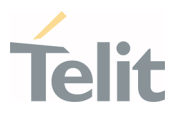

# 2. HIGH LEVEL SW ARCHITECTURE

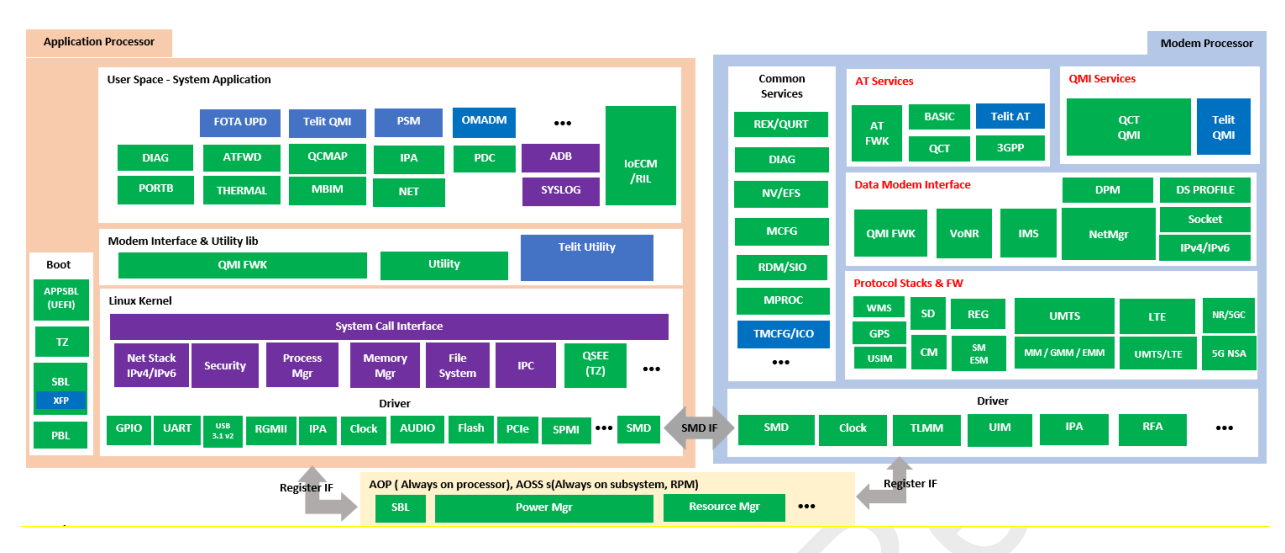

Figure 1: General System Architecture

## 2.1. Information for SW Package

### 2.1.1. SW Image Concept

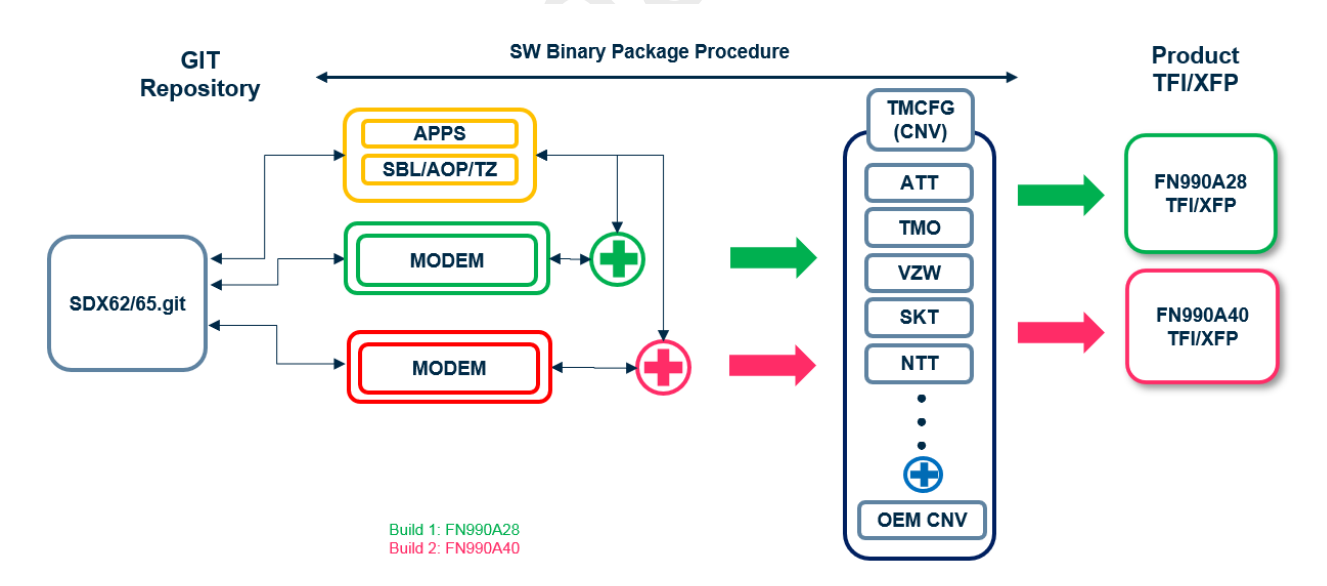

Figure 2: General System Architecture

- SW package has some parts of sub image
- Boot area (SBL/AOP/TZ), Modem image, Application image
- All image are built by each environment

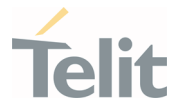

- CNV file consist of network operator configuriton and OEM configuration
- TFI/XFP file has all image boot/modem/application/cnv

### 2.1.2. Basic Concept for SW Package

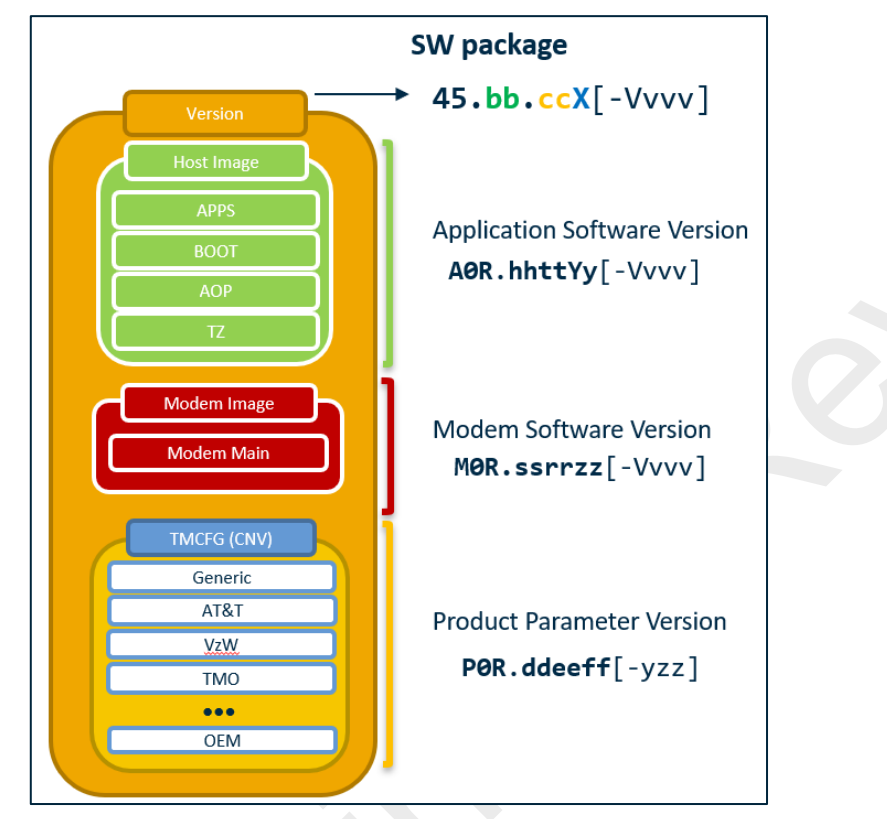

Figure 3: delivered SW package information

2.1.2.1. Package version

Platform Version: 45

bb = Major version

cc = Variant (00:FN990A28, 01:FN990A40)

X = minor package version

V: build type ( Beta , Alpha , Test)

vvv: build number (000-999)

2.1.2.2. Application version

hh = Major software version

Y = release version

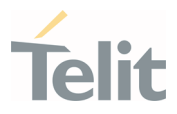

y = extended version (on top of 'Y' base) V: build type ( Beta , Alpha , Test) vvv: build number (000-999)

#### 2.1.2.3. Modem version

ss = product variant (00: FN990A28, 01: FN990A40, 02: FN990A48..)

rr = major software version

zz = release version

V: build type ( Beta , Alpha , Test)

vvv: build number (000-999)

#### 2.1.2.4. Production parameter version

dd: MNO id (00: GEN GCF,01: GEN PTCRB,10: ATT,11: TM0,12: VZW,20: SKT,30: NTT, ...)

| la dess | Mobile N      | Network Operator  |  |
|---------|---------------|-------------------|--|
| Index   | Region        | Operator          |  |
| 00      | Rest of World | Generic-GCF       |  |
| 01      | North America | Generic-PTCRB     |  |
| 10      | North America | AT&T              |  |
| 11      | North America | T-Mobile          |  |
| 12      | North America | Verizon           |  |
| 14      | North America | Bell              |  |
| 15      | North America | Rogers            |  |
| 16      | North America | Telus             |  |
| 20      | Korea         | SK Telecom        |  |
| 21      | Korea         | SK Telecom Dongle |  |
| 30      | Japan         | NTT               |  |
| TBD.    |               |                   |  |

Table 2: Supported network configurations

ee: CNV version number

ff: CNV extension number

yzz: OEM PRI version

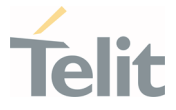

This file is shown only if OEM CNV (customer configuration files) is activated

y – OEM ID ( 1-9 ) , zz – PRI version number ( 1-99 )

#### 2.1.3. How to Check Current SW Version

AT#SWPKGV – Show SW package version

<Telit Software Package Version>-<Production Parameters Version>

<Modem Version>

<Production Parameters Version>

<Application Version>

0K

#### Example

```
AT#SWPKGV
45.00.011-B007-POR.001200
MOR.010001-B007
AOR.010010-B007
```

#### AT+GMR or AT#CGMR – Show modem version

#### Example

AT+GMR MOR.010001-B007

#### AT+GMM

Example

AT+GMM FN990A40

AT#CGMF – Show product parameter version

Example

AT#CGMF

POR.001200

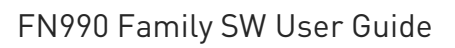

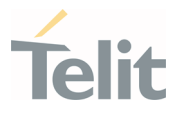

#### AT#FWSWITCH – Change FW(CNV) network configuration

Example • Generic GCF config AT#FWSWITCH=0 OK

2.1.4. How to Use Auto Firmware Switch Feature

TBD.

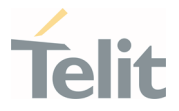

## **3. FUNCTIONAL DESCRIPTION**

### 3.1. General Functionality and Main Features

The FN990 cellular module family features 5G NR / LTE and multi-RAT modems along with a powerful on-chip application processor and a rich set of interfaces.

Some product features are listed below:

- Multi RAT cellular modem for data communication
  - o 3GPP Rel 16, 5GNR compliant
  - o 5GNR sub-6
    - 256 QAM for UL/DL
    - Support of n77, n78, and n79 bands
  - LTE Cat20 / Cat18 (2Gbps/200Mbps DL/UL)
  - WCDMA up to DC HSPA+ Rel. 9
  - Support of SIM profile switching
- Super speed serial interfaces:
  - o USB 3.1 Gen2
  - PCI Express Gen4 1-Lane
- Tools for firmware update (TFI)
- Stream download protocol (SDL)
- M.2 form factor

## 3.2. Application System Overview

The Application Processor is a 32-bit ARM Cortex-A7 up to 1.5 GHz with Linux operating system. The following software runs on the application processor:

- Telit Unified AT command set is the main control interface, including the following:
  - Hayes standard AT command set
  - Standard 3GPP AT command and GPRS-specific commands.
  - Standard 3GPP AT commands for SMS (Short Message Service) and CBS (Cell Broadcast Service)

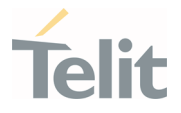

#### 3.2.1. Location Subsystem

The following key features are offered by the Location subsystem:

- Support for GPS, GLONASS, BeiDou/Compass Phase II, Galileo and QZSS.
- Supports the following Satellite Based Augmentation Systems (SBAS): WAAS, EGNOS, MSAS (tracked for cross correlation improvement only).
- Support for Receiver Autonomous Integrity Monitoring (RAIM) & Fault Detection and Exclusion (FDE), internal to the receiver.
- Support of service data (Ephemerides, location, time...) provided by the customer application to ensure a faster Time To First Fix (TTFF) through SUPL.
- NMEA-0183 output on USB.

#### 3.2.2. USB Interface

The FN990 family includes a USB3.1 Gen2 compliant Universal Serial Bus (USB) which operates at USB super-speed (up to 10Gbits/sec).

The USB port is typically used for:

- Flashing of firmware and module configuration
- Production testing
- Accessing the Application Processor's filesystem (debug bridge)
- AT command access (2 modem ports)
- Network Interfaces, RmNet/MBIM/RNDIS/ECM
- Diagnostic monitoring and debugging
- NMEA data to an external host

The following standardized device classes can be supported:

• CDC-ACM, ECM, MBIM, RNDIS, RMNET (Qualcomm proprietary)

## 3.2.2.1. USB Compositions

The following USB compositions are available:

1070 - DIAG + ADB + RMNET + NMEA + MODEM + MODEM + AUX

- 1071 DIAG + ADB + MBIM + NMEA + MODEM + MODEM + AUX
- 1072 RNDIS + DIAG + ADB + NMEA + MODEM + MODEM + AUX
- 1073 DIAG + ADB + ECM + NMEA + MODEM + MODEM + AUX

Page 17 of 112

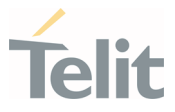

1075 - ADB + AUX (For only PCIe-EP mode)

The USB composition can be changed by using the #USBCFG command.

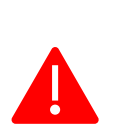

**Danger:** FN990 complied with *Universal Serial Bus Specification, Revision 3.1 (August 11, 2014 or later).* If the host USB controller complied with just *Universal Serial Bus Specification, Revision 3.0 (June 6, 2011*), customer should check timing parameters of Protocol layer with a host controller chipset vendor, especially, about *tHostTransactionTimeout.* 

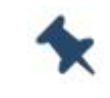

Note: FN990 family doesn't support hot-plug on USB.

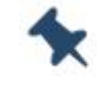

Note: If PCIe EP is used, USB 0x1055 PID is selected.

3.2.3. PCI Express Interface

TBD

#### 3.2.4. Time Services

The time daemon manages the system time between the modem and application processor.

The time daemon service starts at boot and reads the RTC time from /dev/rtc0.

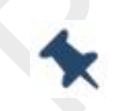

**Note**: modem and application is not synchronize at running time currnetly.

## 3.2.4.1. Time Update

Mobile devices have an internal timer system and the time and time zone can be manually updated. Due to the inaccuracies of the device-specific internal timer system, each device deviates with time over a period. There are various network standards to periodically synchronize the device time with the network-provided wall clock time:

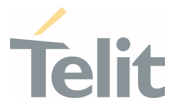

#### Network Identity and Time Zone (NITZ)

NITZ is a mechanism for provisioning local time, date, and network provider identity information to mobile devices over a wireless network. NITZ is currently an optional part of the official 3GPP standard.

The NITZ standard allows the network to "transfer its current identity, universal time, DST, and LTZ, but each is optional and support varies depending on radio access network vendor and operators."

With NITZ, the accuracy of the time information is in the order of minutes.

#### 3.2.4.2. System Time Base

#### Real-time time base

The real time is the wall clock time used by the UI to display the current system time. Generally, this time is updated and synchronized with the time information from the network, for example, as the modem uses standard network time protocols, such as NTP or NITZ. During synchronization, this time can go forward or backward with regards to the network time.

#### Monotonic time base

The monotonic time is the time elapsed since epoch time (January 01, 1980) or some random start time. As this time is not used for displaying the UI or alarm setup, the start time is not relevant.

The monotonic time always moves forward in time but does not reflect the time of the wall clock in any specific way. In the current implementation, CLOCK\_MONOTONIC resembles the jiffies tick count in that it starts at 0 when the system boots and monotonically increases from there.

The monotonic time is used by the kernel and user for all relative time events, because this time never goes backward.

#### 3.2.5. Data Connection

#### 3.2.5.1. QCMAP\_CLI

QCMAP\_CLI is a QC user space application allowing to activate a PDP context along with network interface setup, firewall configuration, DNS etc.

This is a GUI application which resides in the /usr/bin directory.

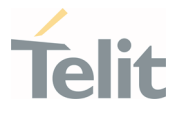

#### 3.3. Basic Operations

\*

**Note**: The basic commands are to be compatible with the existing Telit model but it may not be supported by changing the chipset and SW architecture.

#### 3.3.1. Command Syntax

In the next paragraphs the following notations are used:

<cr> represents the Carriage Return Character (13)

represents the Line Feed Character (10)

<xx> represents a parameter with changing name is in place of the double x. (< and > characters are only for limiting the parameter and must not be issued to the terminal).

[<xx>] represents an optional parameter whatever name is in place of the xx.

[ and ] characters are only for limiting the optional parameter and must not be issued to the terminal).

#### 3.3.2. Command Response Timeout

Every command issued to the Telit modules returns a result response if response codes are enabled (default). The time required to process the given command and return the response varies, depending on the type of the command. The commands that do not interact with the SIM/UICC or the network, and only involve internal set up settings or readings, have an immediate response, depending on the configuration of the SIM/UICC (for example, a number of contacts stored in the phonebook, number of stored SMS), or on the network the command may interact with.

The table below lists only the commands whose interaction with the SIM/UICC or the network could lead to long response timings. When not otherwise specified, timing refers to the set command. For phonebook and SMS writing and reading related commands, the timing refers to to the commands issued after completing the sorting of the phonebook.

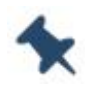

**Note:** In case no response is received after the timeout time has been elapsed, then try repeating the last command and if still no response is received until the timeout time, an Unconditional Shutdown MUST be issued and the device must be powered ON again.

•

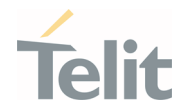

| Command                      | Time-Out (Seconds)                                                                                |  |
|------------------------------|---------------------------------------------------------------------------------------------------|--|
| +COPS                        | 180 (test command)                                                                                |  |
|                              | 15 (SS operation)                                                                                 |  |
|                              | 5 (FDN enabling/disabling)                                                                        |  |
|                              | 15 (SS operation)                                                                                 |  |
| +CPWD                        | 5 (PIN modification)                                                                              |  |
| +CLIP                        | 15 (read command)                                                                                 |  |
| +CLIR                        | 15 (read command)                                                                                 |  |
| +CCFC                        | 15                                                                                                |  |
| +CCWA                        | 15                                                                                                |  |
| +CHLD                        | 60                                                                                                |  |
| +CPIN                        | 30                                                                                                |  |
| +CPBS                        | 5 (FDN enabling/disabling)                                                                        |  |
|                              | 5 (single reading)                                                                                |  |
| +CPBR                        | 15 (complete reading of a 500 records full phonebook)                                             |  |
|                              | 10 (string present in 500 records full phonebook)                                                 |  |
| +CPBF 5 (string not present) |                                                                                                   |  |
| +CPBW                        | 5                                                                                                 |  |
| +CACM                        | 5                                                                                                 |  |
| +CAMM                        | 5                                                                                                 |  |
| +CPUC                        | 180                                                                                               |  |
| +VTS                         | 20 (transmission of full "1234567890*#ABCD" string with no delay between tones, default duration) |  |
| +CSCA                        | 5 (read and set commands)                                                                         |  |
| +CSAS                        | 5                                                                                                 |  |
| +CRES                        | 5                                                                                                 |  |
| +CMGS                        | 120 after CTRL-Z; 1 to get '>' prompt                                                             |  |
| +CMSS                        | 120 after CTRL-Z; 1 to get '>' prompt                                                             |  |
| +CMGW                        | 5 after CTRL-Z; 1 to get '>' prompt                                                               |  |
| -0405                        | 5 (single SMS cancellation)                                                                       |  |
| +CMGD                        | 25 (cancellation of 50 SMS)                                                                       |  |
| +CNMA                        | 120 after CTRL-Z; 1 to get '>' prompt                                                             |  |
| +CMGR                        | 5                                                                                                 |  |
| +CMGL                        | 100                                                                                               |  |

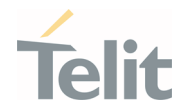

| Command      | Time-Out (Seconds)                |
|--------------|-----------------------------------|
| +CGACT       | 150                               |
| +CGATT       | 90                                |
| D            | 120 (voice call)                  |
| U            | Timeout set with ATS7 (data call) |
|              | 60 (voice call)                   |
| A            | Timeout set with ATS7 (data call) |
| Н            | 60                                |
| +CHUP        | 60                                |
| +COPN        | 10                                |
| +COPL        | 180                               |
| +WS46        | 10                                |
| +CRSM        | 180                               |
| #STSR        | 30                                |
| #CSURV(TBD)  | 180                               |
| #CSURVC(TBD) | 180                               |

*Table 3: AT command response timeout* 

## 3.3.3. Basic AT Commands

#### 3.3.3.1. AT Error Report Format

Disable the Error Report in numerical and verbose format.

#### AT+CMEE=0

0K

Enable the Error Report in numerical format.

#### AT+CMEE=1

0K

Enable the Error Report in verbose format.

#### AT+CMEE=2

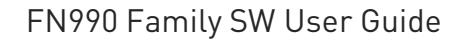

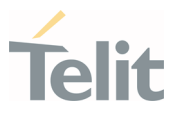

3.3.4. RAT and Band Selection

#### 3.3.4.1. RAT Selection

The following AT command selects the technology: UTRAN, EUTRAN, and NR(NG), or automatic.

#### AT+WS46=[<n>]

<n> - integer type, it is the WDS-Side Stack used by the TA.

22 UTRAN only

28 E-UTRAN only

31 UTRAN and E-UTRAN

36 NG-RAN only

37 NG-RAN and E-UTRAN

38 NG-RAN, E-UTRAN and UTRAN (default)

40 NG-RAN and UTRAN

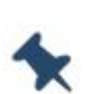

**Note:** The <n> parameter is stored in NVM, and the command will take effect on the next power on.

The factory default value depends on each variant.

#### 3.3.4.2. Band Selection

In manual band selection the following AT command selects the current band for each technology GERAN, UTRAN, EUTRAN and NR:

AT#BND=<band>[,<UMTS\_band>[,<LTE\_band>[,<LTE\_band\_ext>[,<NSA\_NR5G\_band\_1 \_64>[,<NSA\_NR5G\_band\_65\_128>[,<SA\_NR5G\_band\_1\_64>[,<SA\_NR5G\_band\_65\_128> ]]]]]]]

#### Examples

AT#BND=0,0,2,2,1,2000,4,2 → selected band: B1 (3G) + B2(4G) + B66(4G) + N1(NSA 5G) + N78(NSA 5G) + N3(SA 5G) + N66(SA 5G)

0K

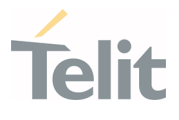

**Note:** The input range for supported band are depends on variants.

GERAN is not supported, but we can set this parameter for backward compatibility by 0.

#### 3.3.5. SIM/USIM Management

#### 3.3.5.1. SIM Presence and PIN Request

The following AT command checks if the SIM device needs the PIN code:

#### AT+CPIN?

#### Examples

Assume that the SIM is inserted into the module and the PIN code is needed.

#### AT+CPIN?

+CPIN: SIM PIN

#### 0K

Assume that the SIM is not inserted and Extended Error result code is not enabled. Check if PIN code is needed, just to see the response command:

#### AT+CPIN?

#### ERROR

Assume that the SIM is not inserted and Verbose Extended error result code is enabled. Check if PIN code is needed, just to see the response command:

#### AT+CPIN?

+CME ERROR: SIM not inserted

Assume that the SIM is not inserted and Numerical Extended error result code is enabled. Check if PIN code is needed, just to see the response command:

#### AT+CPIN?

+CME ERROR: 10

#### 3.3.5.2. Enter PIN Code

Use the following AT command to enter the PIN code:

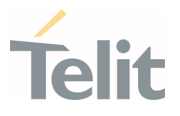

#### AT+CPIN=<pin>

#### Examples

Assume to enter a wrong PIN code, and Extended Error result is not enabled.

#### AT+CPIN=1235

ERROR

Now, enter the right PIN code:

#### AT+CPIN=1234

0K

Enable Verbose Extended error result code:

#### AT+CMEE=2

0K

Enter a wrong PIN code:

#### AT+CPIN=1235

+CME ERROR: incorrect password.

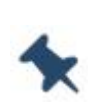

**Note:** After 3 PIN code failed attempts, the PIN code is no longer requested and the SIM is locked. Use SIM PUK to enter a new PIN code and unlock the SIM.

## 3.3.5.3. Enter PUK Code

Enter the following AT command if PUK or PUK2 code is required:

#### AT+CPIN=<pin>[,<newpin>]

**Note:** After 10 PUK code failed attempts, the SIM Card is locked and no longer available.

#### 3.3.5.4. SIM Status

Use the following AT command to enable/disable the SIM Status Unsolicited Indication.

#### AT#QSS=<mode>

#### Example 1

1VV0301750 preliminary Rev.0

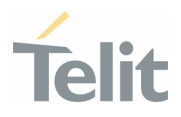

Enable the unsolicited indication concerning the SIM status change.

| AT#QSS=1                | enable URCs: #QSS:0/1                                    |  |
|-------------------------|----------------------------------------------------------|--|
| ОК                      |                                                          |  |
| #QSS: 0,0               | unsolicited indication: SIM is extracted.                |  |
| #QSS: 1,0               | unsolicited indication: SIM is inserted.                 |  |
|                         |                                                          |  |
| <i>Example</i> 2        |                                                          |  |
| AT#QSS=2                | enable URCs: #QSS:0/1/2/3                                |  |
| ОК                      |                                                          |  |
| AT&W0                   | store the setting on profile 0                           |  |
| ОК                      |                                                          |  |
| AT&P0                   | at Power on use profile 0                                |  |
| ОК                      |                                                          |  |
| Now, power off the modu | le:                                                      |  |
| #QSS: 0,0               | unsolicited indication: SIM is extracted.                |  |
| Now, power on the modu  | le:                                                      |  |
| #QSS: 1,0               | unsolicited indication: SIM is inserted.                 |  |
| AT+CPIN?                |                                                          |  |
| +CPIN: SIM PIN          | SIM is locked                                            |  |
| ОК                      |                                                          |  |
| AT+CPIN= <pin></pin>    | enter PIN                                                |  |
| ОК                      |                                                          |  |
| #QSS: 2,0               | unsolicited indication: SIM is unlocked.                 |  |
| #QSS: 3,0               | unsolicited indication: SMS and Phonebook are accessible |  |

#### 3.3.5.5. SIM Detection Mode

Use the following AT command to manage the SIM Detection Mode:

#### AT#SIMDET=<mode>

0r

Use the following AT command to enable/disable the SIM Status Unsolicited Indication.

#### AT#QSS=<mode>

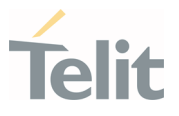

Example

#### AT#SIMDET? #SIMDET: 0,0

ΟK

0 = SIM slot1 is activated.

 $\mathsf{0}=\mathsf{SIM}$  not inserted, If  $\mathsf{SIMIN}$  pin is not connected, it is always  $\mathsf{0}.$ 

#### AT#QSS?

#QSS: 0,1,0 OK

0 = Disable URC

1 = SIM inserted

0 = SIM slot1

Enable the unsolicited indication concerning the SIM status change.

#### AT#QSS=1 OK

Now, Insert the SIM into SIM slot2.

| AT#SIMDET=1                                          | switch to SIM slot2                                                                                          |
|------------------------------------------------------|----------------------------------------------------------------------------------------------------|
| #QSS: 0,0<br>#QSS: 1,1                               | unsolicited indication, SIM not inserted on SIM slot1.<br>unsolicited indication, SIM inserted on SIM slot2. |
| AT#SIMDET?<br>#SIMDET: 1,0<br>always 0.<br>OK        | 1 = SIM slot2 is activated, 0 = If SIMIN pin is not connected, it is                                         |
| AT#SIMDET=0                                          | switch to SIM slot1                                                                                          |
| #QSS: 0,1<br>#QSS: 1,0                               | unsolicited indication, SIM not inserted on SIM slot2<br>unsolicited indication, SIM inserted on SIM slot1   |
| <b>AT#SIMDET?</b><br>#SIMDET: 0,0<br>always 0.<br>OK | 0 = SIM slot1 is activated, 0 = If SIMIN pin is not connected, it is                                         |

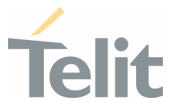

#### 3.3.5.6. SIM/USIM Access File

AT+CSIM command is used to read/write SIM/USIM files. The format of the AT+CSIM parameters and the sequence of the AT+CSIM commands must be in accordance with the protocol card. The distinction between SIM and USIM <command> format is needed because the AT+CSIM command works directly on the card.

#### AT+CSIM=<length>,<command>

To read/write card files refer to "FN990\_Family\_AT\_Command\_Reference\_Guide.doc".

#### 3.3.5.7. MSISDN

MSISDN is a number that uniquely identifies a subscription on the network. MSISDN is defined by the ITU-U Recommendation which defines the numbering plan: a number uniquely identifies a public network termination point and typically consists of three fields, CC (Country Code), NDC (National Destination Code), and SN (Subscriber Number), up to 15 digits in total.

Select the "ON" storage:

AT+CPBS="ON"

0K

Write a new record on the selected storage:

```
AT+CPBW=1,"+393912457",145,"MyNumber"
```

0K

Read the just entered number:

#### AT+CPBF="MyNumber"

```
+CPBF: 1," +393912457",145,"MyNumber"
OK
```

#### 3.3.5.8. Preferred Operator List

Use the following AT command to manage the Preferred Operator List stored on SIM/USIM.

```
AT+CPOL=[<index>][,<format>[,<oper>[,<GSM_AcT>,<GSM_Compact_AcT>,<UTRAN_Ac
T>,<EUTRAN_AcT>]]]
```

Examples

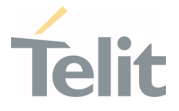

Check the supported number of operators in the SIM Preferred Operator List and the format:

#### AT+CPOL=?

+CPOL: (1-16),(0-2)

#### 0K

The used SIM supports 16 positions; the supported format (2) is numeric. Furthermore, the format (0) is alphanumeric in long format and (1) is alphanumeric in short format.

Reading the entire list:

#### AT+CPOL?

```
+CPOL: 1,2,"45005",1,1,1,1
```

```
+CPOL: 2,2,"45005",0,0,1,1
```

```
+CPOL: 3,2,"00102",1,1,1,1
```

```
+CPOL: 4,2,"00101",1,1,0,1
```

```
+CPOL: 5,2,"00101",1,1,1,1
```

```
+CPOL: 6,2,"111222",1,1,1,1
```

```
+CPOL: 7,2,"00102",1,1,1,1
```

```
+CPOL: 15,2,"45008",1,1,1,1
```

```
+CPOL: 16,2,"45007",0,0,0,1
```

0K

The meaning of the string "XXXYY" is:

- XXX = Mobile Country Code

- YY = Mobile Network Code

The last 4 digits are the GSM, GSM compact, UTRA and EUTRAN access technology in sequence.

Delete the first entry using a non-existent <format> value just to see the response when the Extended Error result code is enabled:

#### AT+CPOL=1,3

+CME ERROR: operation not supported

Now, delete the first entry using the right <format> value:

#### AT+CPOL=1,2

0K

#### AT+CPOL?

+CPOL: 2,2,"20810",1,1,0,0

1VV0301750 preliminary Rev.0

Page 29 of 112

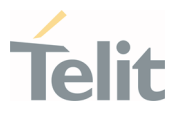

+CPOL: 3,2,"23205",1,0,1,0

```
+CPOL: 15,2,"23802",1,1,0,1
+CPOL: 16,2,"24201",1,0,1,1
```

0K

. . .

The entry on first position is deleted

AT+CPOL=1,2,20801,1,1,1,1 < Write a new entry in the first position

0K

Check if the new entry is written on first position:

#### AT+CPOL?

```
+CPOL: 1,2,"20801",1,1,1,1 < The new entry is written on first position
```

+CPOL: 2,2,"20810",1,1,0,0

••••

```
+CPOL: 16,2,"24201",1,0,1,1
```

0K

3.3.6. Network Information

3.3.6.1. Network Status

Enter the following AT command to verify if the module is registered on a network.

AT+CREG?

## 3.3.6.1.1. Circuit Service Network Registration Status in UTRAN/E-UTRAN

#### Send command AT+CREG?

#### Wait for response:

| Response                       | Reason                                                                                  | Action                                                                                  |
|--------------------------------|-----------------------------------------------------------------------------------------|-----------------------------------------------------------------------------------------|
| +CREG: 0,0<br>or<br>+CREG: 1,0 | SIM not present or damaged or SIM is present and PIN is required to continue operations | Check the inserted SIM/USIM status (Please refer to the "SIM/USIM management" contents) |
| +CREG: 0,1<br>or<br>+CREG: 1,1 | Mobile is registered on its home network.                                               | Proceed ahead. Ready to initiate a CS call                                              |

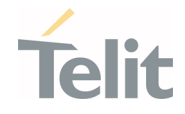

| Response                       | Reason                                                                                                    | Action                                                                                                    |
|--------------------------------|----------------------------------------------------------------------------------------------------|----------------------------------------------------------------------------------------------------|
| +CREG: 0,2<br>or<br>+CREG: 1,2 | Mobile is currently not registered on any network but is looking for a suitable one to register.               | Repeat procedure at "Fast Network Status<br>Check" contents to see if it has found a<br>suitable network to register in |
| +CREG: 0,3<br>or<br>+CREG: 1,3 | Mobile has found some networks but it is not<br>allowed to register on any of them, no roaming<br>was allowed. | Try in another place or reset, then repeat<br>procedure at "Fast Network Status Check"<br>contents                      |
| +CREG: 0,4<br>or<br>+CREG: 1,4 | Mobile is in an unknown network status                                                                         | Repeat procedure at "Fast Network Status<br>Check" contents to see if it has found a<br>suitable network to register in |
| +CREG: 0,5<br>or<br>+CREG: 1,5 | Mobile has found some networks and is currently registered in roaming on one of them                           | Proceed ahead. Ready to CS call                                                                                         |

Table 4: Possible scenario with the response of AT+CREG

## 3.3.6.1.2. Packet Service Network Registration Status in UTRAN

#### Send command AT+CGREG?

#### Wait for response:

| Response                         | Reason                                                                                                    | Action                                                                                                    |
|----------------------------------|----------------------------------------------------------------------------------------------------|----------------------------------------------------------------------------------------------------|
| +CGREG: 0,0<br>or<br>+CGREG: 1,0 | SIM not present or damaged or<br>SIM is present and PIN is required to<br>continue operations                  | Check the inserted SIM/USIM status (Please refer to the "SIM/USIM management" contents)                                 |
| +CGREG: 0,1<br>or<br>+CGREG: 1,1 | Mobile is registered on its home network.                                                                      | Proceed ahead. Ready to initiate a PS call                                                                              |
| +CGREG: 0,2<br>or<br>+CGREG: 1,2 | Mobile is currently not registered on any network but is looking for a suitable one to register.               | Repeat procedure at "Fast Network Status<br>Check" contents to see if it has found a<br>suitable network to register in |
| +CGREG: 0,3<br>or<br>+CGREG: 1,3 | Mobile has found some networks but it is<br>not allowed to register on any of them, no<br>roaming was allowed. | Try in another place or reset, then repeat<br>procedure at "Fast Network Status Check"<br>contents                      |
| +CGREG: 0,4<br>or<br>+CGREG: 1,4 | Mobile is in an unknown network status                                                                         | Repeat procedure at "Fast Network Status<br>Check" contents to see if it has found a<br>suitable network to register in |
| +CGREG: 0,5<br>or<br>+CGREG: 1,5 | Mobile has found some networks and is<br>currently registered in roaming on one of<br>them                     | Proceed ahead. Ready to PS call                                                                                         |

*Table 5: Possible scenario with the response of AT+CGREG* 

#### 3.3.6.1.3. Packet Service Network Registration Status in E-UTRAN

#### Send command AT+CEREG?

Wait for response:

1VV0301750 preliminary Rev.0

Page **31** of **112** 

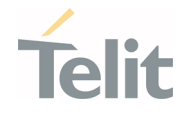

| Response                         | Reason                                                                                                   | Action                                                                                                    |
|----------------------------------|----------------------------------------------------------------------------------------------------|----------------------------------------------------------------------------------------------------|
| +CEREG: 0,0<br>or<br>+CEREG: 1,0 | SIM not present or damaged<br>or<br>SIM is present and PIN is required to<br>continue operations         | Check the inserted SIM/USIM status (Please<br>refer to the "SIM/USIM management"<br>contents)                           |
| +CEREG: 0,1<br>or<br>+CEREG: 1,1 | Mobile is registered on its home network.                                                                | Proceed ahead. Ready to initiate a PS call                                                                              |
| +CEREG: 0,2<br>or<br>+CEREG: 1,2 | Mobile is currently not registered on any network but is looking for a suitable one to register.         | Repeat procedure at "Fast Network Status<br>Check" contents to see if it has found a<br>suitable network to register in |
| +CEREG: 0,3<br>or<br>+CEREG: 1,3 | Mobile has found some networks but it is not allowed to register on any of them, no roaming was allowed. | Try in another place or reset, then repeat<br>procedure at "Fast Network Status Check"<br>contents                      |
| +CEREG: 0,4<br>or<br>+CEREG: 1,4 | Mobile is in an unknown network status                                                                   | Repeat procedure at "Fast Network Status<br>Check" contents to see if it has found a<br>suitable network to register in |
| +CEREG: 0,5<br>or<br>+CEREG: 1,5 | Mobile has found some networks and is<br>currently registered in roaming on one of<br>them               | Proceed ahead. Ready to PS call                                                                                         |

Table 6: Possible scenario with the response of AT+CEREG

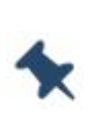

**Note:** When a +CREG/+CGREG/+CEREG: x,1 or + CREG/+CGREG/+CEREG: x,5 response is received, the device is ready to receive a call or SMS. It is possible to jump directly to call setup procedures or the SMS sending procedures.

## 3.3.6.2. Network Survey(TBD)

Use the following AT command to perform a quick survey through channels belonging to the current band.

#### AT#CSURV[=[<s>,<e>]]

Parameters: <s> - starting channel, <e> - ending channel

#### AT#CSURV

Network survey started ...

earfcn: 2500 rxLev: -42 mcc: 450 mnc: 05 cellId: 273 tac: 12556

uarfcn: 10836 rxLev: -62 mcc: 450 mnc: 08 scr code: 1488 cellId: 14909569 lac: 7170 cellStatus: CELL\_FORBIDDEN rscp: -65 ecio: -3.5

uarfcn: 10737 rxLev: -48 mcc: 450 mnc: 05 scr code: 224 cellId: 63808804 lac: 8673 cellStatus: CELL\_SUITABLE rscp: -51 ecio: -3.5

Page 32 of 112

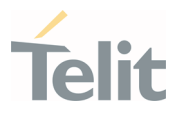

Network survey ended

#### 0K

#### AT#CSURVC[=[<s>,<e>]]

Parameters: <s> - starting channel, <e> - ending channel

#### AT#CSURVC=1000,3000

Network survey started ...

2500,-41,450,05,273,12556

Network survey ended

0K

#### 3.3.7. Network Operator Identification

Use the following AT command to query the module for the Network Operators Identifications. Once the mobile is registered on some network (or even if it returned +CREG/+CGREG/+CEREG:x,3), it is possible to query the mobile for network identifications, codes and names:

- send command AT+COPS=?
- wait for response in the format:

+COPS: [list of supported (<stat>,long alphanumeric <oper>,short alphanumeric <oper>,rumeric <oper>,< AcT>]s]

[,,(list of supported <mode>s),(list of supported <format>s)]

where:

<stat> operator availability

- 0 unknown
- 1 Available
- 2 current
- 3 Forbidden

<AcT> access technology selected

0 GSM (Not Support)

2 UTRAN

7 E-UTRA UTRAN

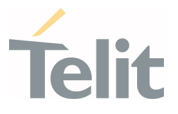

12 NG-RAN

13 E-UTRA-NR dual connectivity

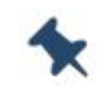

**Note:** Since with this command a network scan is done, this command may require a few seconds before the output is provided.

For example:

AT Command

#### AT+COPS=?

Answer:

+COPS: (2,"","SKTelecom","45005",7),(3,"KT","KT","45008",7),(3,"KOR LG Uplus","LG U+","45006",7),,(0-4),(0-2)

0K

In this case the mobile is registered on the "**SKTelecom**" network which is a network from Korea, code: 450 and Network ID: 05.

The other network is not available for registration:

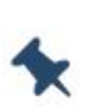

**Note:** This command issues a network request and it may require a long time to respond, as the device has to wait for a response from the network (it can take up to 180 seconds). Do not use this command unless necessary.

#### 3.3.8. Signal Strength & Quality

Let's Assume that the mobile is registered on a Network that can be: UTRAN.

The following AT command can be useful to know the strength & quality of the received signal to have an indication of the reliability of the radio link.

AT+CSQ

#### Examples

Let's assume that the antenna is not connected to the Telit Module or Network coverage is not present at all.

#### AT+CSQ

+CSQ: 99,99 OK

Page 34 of 112

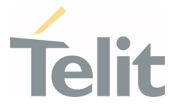

The antenna is now connected to the Telit Module and the Network coverage is present. Enter again the previous AT command:

## AT+CSQ +CSQ: 17,0 OK 17 = <rssi> = Received Signal Strength Indication 0 = <ber> = Bit Error Rate

Now, a wrong parameter is entered just to see the result format when Verbose Extended Error result is enabled

#### AT+CSQ?

+CME ERROR: operation not supported

## 3.3.9. Extended Signal Quality

Let's assume that the mobile is registered on a Network which can be: UTRAN, EUTRAN and NR5G. The following AT command can be useful to know the strength & quality of the received signal to have an indication of the reliability of the radio link.

#### AT+CESQ

#### Examples

Let's assume that the antenna is not connected to the Telit Module or the Network coverage is not present at all.

#### AT+CESQ +CESQ: 99,99,255,255,255,255,255,255 OK

Now, the antenna is connected to the Telit Module and the UTRAN Network coverage is present.

Enter again the previous AT command:

#### AT+CESQ

+CESQ: 99,99,94,47,255,255,255,255,255 OK

94 = <rscp> = Received Signal Code Power.

47 = <ecno> = Ratio between the received energy per PN chip and the total received power spectral density.

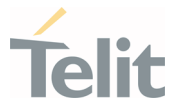

Now, the antenna is connected to the Telit Module and EUTRAN Network coverage is present.

Enter again the previous AT command:

#### AT+CESQ

+CESQ: 99,99,255,255,32,95,255,255,255 OK

32 = <rsrq> = Reference Signal Received Quality.

95 = <rsrp> = Reference Signal Received Power.

The antenna is now connected to the Telit Module and the NR5G Network coverage is present.

Enter again the previous AT command:

#### AT+CESQ +CESQ: 99,99,255,255,255,255,67,106,79 OK

67 = <ss\_rsrq> = Reference Signal Received Quality for NR5G.

106 = <ss\_rsrp> = Reference Signal Received Power for NR5G.

79 = <ss\_sinr> = Reference Signal Received Power for NR5G.

When a wrong parameter is entered and the Verbose Extended Error result is enabled.

## AT+CESQ?

#### +CME ERROR: operation not supported

## 3.3.10. Fast Network Status Check

Once the module is registered on a network, regardless of the radio access technology (3G, 4G or 5G), it is useful to know the strength of the received signal and the network on which the module is registered. This information is gathered through the following standard AT commands: +CREG, +COPS and +CSQ.

These commands could be not fast in the response due to network response time, especially the +COPS command. If the user objective is to keep his application as general as possible, the standard AT commands above mentioned can be used.

Telit's modules provide proprietary AT commands to gather all the information in a faster and simpler way, they are:

- AT#MONI
- AT#SERVINF0
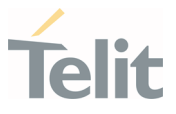

### AT#RFSTS

Use the following AT command to select cells and collect their information: <AT#MONI>

# UTRAN mode

### AT#MONI

#MONI: KOR SK Telecom PSC:14 RSCP:-52 LAC:21E1 Id:3CDA524 EcIo:-8.0 UARFCN:10737 PWR:-44dbm DRX:640 SCR:224

0K

### E-UTRAN mode

### AT#MONI

#MONI: KOR SK Telecom RSRP:-73 RSRQ:-10 TAC:310C Id:006D90B EARFCN:2500 PWR:-46dbm DRX:1280

0K

# 5G mode

### AT#MONI

#MONI: KOR SK Telecom RSRP:-72 RSRQ:-11 TAC:310C Id:006D90B EARFCN:2500 PWR:-43dbm DRX:1280 NR\_BAND:78 NR\_BW:100 NR\_ULBW:100 NR\_CH:640586 NR\_ULCH:640586 NR\_PWR:-39dbm NR\_RSRP:-49 NR\_RSRQ:-10 NR\_PCI:642 NR\_SINR:173 NR\_STATE:2 NR\_TXPWR:0 NR\_DLMOD:0 NR\_ULMOD:0

0K

# <AT#SERVINF0>

### UTRAN mode

Collect only the Serving Cell Network Information:

### AT#SERVINF0

#SERVINFO: 10737,-50,"KOR SK Telecom","45005",14,21E1,640,3,-59,"I",01

0K

Page **37** of **112** 

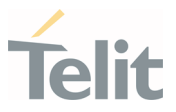

# E-UTRAN mode

Collect only the Serving Cell Network Information: AT#SERVINFO #SERVINFO: 2500,-45,"KOR SK Telecom","45005",006D90B,310C,1280,3,-74

0K

### 5G mode

AT#SERVINF0

#SERVINFO: 2500,-44,"KOR SK Telecom","45005",006D90B,310C,1280,3,-73,640586,640586,-41,-51,-10

0K

#### <AT#RFSTS>

#### UTRAN mode

AT#RFSTS

#RFSTS: "450 05",10737,14,-4.5,-54,-50,21E1,01,,640,19,0,1,000,3CDA524,"450051248306381","KOR SK Telecom",3,1

0K

### E-UTRAN mode

AT#RFSTS

#RFSTS: "450 05",2500,-75,-45,-11,310C,1,17,1280,19,2,006D90B,"450051248306381","KOR SK Telecom",3,5

0K

#### 5G mode

AT#RFSTS

#RFSTS: "450 05",2500,-77,-49,-10,310C,1,,1280,19,2,006D90B,"450051248306381","KOR SK Telecom",3,5,640586,640586,-52,-42,-10,78,100,100,0

Page **38** of **112** 

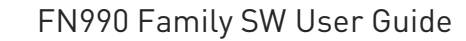

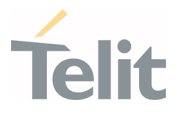

0K

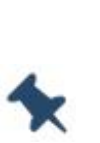

**Note:** The AT#MONI, AT#SERVINFO and AT#RFSTS commands should only be used to gather information about the network name and signal strength. To check if the module is registered or is looking for a suitable network to register on, use the +CREG or +CEREG command. In fact, if the network signal is too weak and the module loses registration, until a new network is found, the two commands report the last valid values measured and not the real ones. The TA (timing advance parameter) is valid only during a call.

Check the network registration with +CREG or +CEREG command. When the module is registered, query the module for network operator name and signal strength with the AT#MONI command.

#### 3.3.10.1. 3G Network

If a 3G Technology network is available on the air, please use the AT+WS46=22 command to force the module on 3G mode.

#### Examples

Check if the module is using 3G Technology:

#### AT+COPS?

+COPS: 0,0,"KOR SK Telecom",2

0K

Yes, it is using 3G Technology.

Select the Serving Cell:

#### AT#MONI=0

0K

Collect information:

#### AT#MONI

#MONI: KOR SK Telecom PSC:14 RSCP:-64 LAC:21E1 Id:3CDA520 EcIo:-2.5 UARFCN:10713 PWR:-59 dbm DRX:64 SCR:224

0K

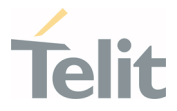

Use the following AT command to collect only the Serving Cell Information:

# AT#SERVINF0

#SERVINF0: 10713,-61,"KOR SK Telecom","45005",14,21E1,64,3,-66,"I",01 OK

Use this command to get the current network status.

# AT#RFSTS

#RFSTS: "450 05",10713,14,-5.0,-68,-63,21E1,01,,64,19,0,1,001,3CDA520,

```
"450050217220238","KOR SK Telecom",3,1
```

0K

# 3.3.10.2. 4G Network

If a 4G Technology is present on the air, please use the AT+WS46=28 command to force the module on 4G mode.

# Examples

Check if the module is using 4G Technology:

### AT+COPS?

+COPS: 0,0,"KOR SK Telecom",7

0K

Yes, it is using 4G Technology.

Select the Serving Cell:

### AT#MONI=0

0K

Collect information:

### AT#MONI

#MONI: KOR SK Telecom RSRP:-79 RSRQ:-9 TAC:310C Id: 06FC047 EARFCN:1350 PWR:-53dbm DRX:128

0K

Use the following AT command to collect only the Serving Cell Information:

### AT#SERVINF0

#SERVINFO: 1350,-60,"KOR SK Telecom","45005",06FC047,310C,128,3,-94

0K

Use this command to get the current network status.

Page **40** of **112** 

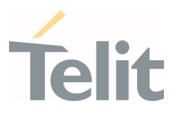

# AT#RFSTS

#RFSTS: "450 05",1350,-94,-59,-13,310C,255,,128,19,0,06FC047,"450050217220238","KOR SK Telecom"3,3 OK

#### 3.3.10.3. 5G Network

If a 5G Technology is present on the air, please use the AT+WS46=36, 37, 38 or 40 command to access the module on 5G mode.

### Examples

Check if the module is using 5G(E-UTRA-NR dual connectivity) Technology:

### AT+COPS?

+COPS: 0,0,"KOR SK Telecom",13

0K

Yes, it is using 5G(E-UTRA-NR dual connectivity) Technology.

# 3.3.11. Voice Call Establishment – Originate

Before setting up the Voice Call, it is assumed that the Telit Module is registered on a network and that the signal strength is sufficient to establish and maintain a reliable radio link.

# 3.3.11.1. Dialing a Phone Number

Use the following AT command to dial up a phone number.

### ATD<number>;

*Examples* Call the national number 040-4X92XYX.

#### ATD0404X92XYX; OK

Now, call the national number 040-4X92XYX in international format +39-040-4X92XYX.

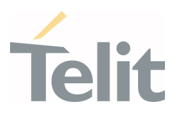

ATD+390404X92XYX; 0K

### 3.3.11.2. Disconnect a Call

Use the following AT command to hang up the current Voice Call:

#### ATH 0K

# 3.3.11.3. Answering an Incoming Call

When an Incoming Call is recognized, the module sends an Unsolicited Code to DTE. Use the following AT command to answer to the call.

ATA 0K

### 3.3.12. Software Shutdown

The following command is dedicated to module shutdown.

# AT#SHDN

0K

During shutdown, the module executes the following actions:

- Detachment from the network
- Module power off •

For more information about the procedure and timing of the module, please refer to the appropriate HW Design Guide.

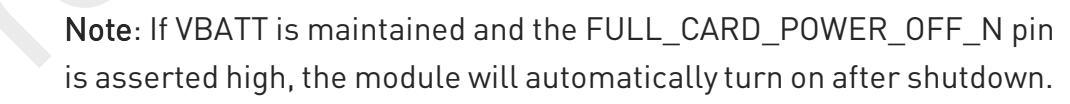

#### 3.4. **Advanced Operations**

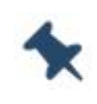

Note: The Advanced commands must compatible with the existing Telit model, but may not be supported by changing the chipset and SW architecture.

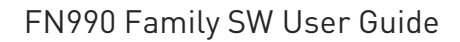

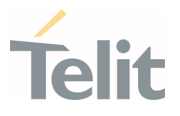

### 3.4.1. Call Management

# 3.4.1.1. Identifying the Call Type

The module can identify the call type before answering. To carry out this feature, the module provides different ring indications (URC) depending on the type of call. It is up to the user to enable the extended format reporting of incoming calls using the following AT command.

#### AT+CRC=[<mode>] OK

#### Examples

Disable extended format reporting, and then assume that the module receives a call.

| <b>AT+CRC=?</b><br>+CRC: (0,1)<br>OK | Check the range value                                               |
|--------------------------------------|---------------------------------------------------------------------|
| AT+CRC=0<br>OK                       | Disable extended format reporting.                                  |
| AT+CRC?<br>+CRC: 0<br>OK             |                                                                     |
| The module de                        | tects a call. Ring indications are displayed on DTE:                |
| RING<br>RING                         |                                                                     |
| Now, enable ex                       | tended format reporting, and then assume the module receives a call |
| AT+CRC=1                             | Enable extended format reporting                                    |

0K

| AT+CRC? | Check if extended format reporting is enabled |
|---------|-----------------------------------------------|
| +CRC: 1 |                                               |
| OK      |                                               |

The module detects a call. Ring indications in extended format are displayed on DTE:

+CRING: VOICE +CRING: VOICE

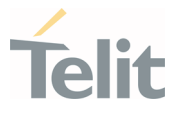

# 3.4.1.2. Identify the Caller

The Telit Module can display the caller's number before answering the call. The Calling Line Indication is shown on DTE after each RING or +CRING indication. The following AT command is used to enable/disable the Calling Line Indication:

AT+CLIP=[<n>] OK

### Examples

Enable extended format reporting and caller number identification, then assume to receive a call.

Enable extended format reporting.

AT+CRC=1 OK

Check if extended format reporting is enabled.

#### AT+CRC?

+CRC: 1 OK

Check the values range.

```
AT+CLIP?
```

+CLIP: 0,1 0K

Enable caller number identification.

AT+CLIP=1 OK

# AT+CLIP?

+CLIP: 1,1 0K

The module detects a call; ring indications and Calling Line Identification of the calling party are displayed on DTE:

```
+CRING: VOICE
+CLIP: "+390404X92XYX",145,"",128,"",0
+CRING: VOICE
+CLIP: "+390404X92XYX",145,"",128,"",0
```

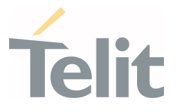

# 3.4.1.3. Calling Line Indication

The Telit Module can send the Calling Line Indication (CLI) to the other party through the Network when an outgoing call is established. This indication can be restricted (CLIR) in various ways.

# 3.4.1.3.1. CLIR Service Status

Use the following AT command to query the CLIR Service status.

AT+CLIR?

#### Examples

Check the current CLIR settings:

AT+CLIR? +CLIR: 0,4 OK

<n> = 0 = CLIR module facility in accordance with CLIR Network Service

<m>= 4 = CLIR temporary mode presentation allowed (it is the facility status on the Network)

The <m> parameter reports the status of the service at the Network level. If the CLIR service is not provided by the Network, this service cannot be used and changing the first <n> parameter will not change the CLI presentation to the other party behavior of the Network.

# 3.4.1.3.2. Restrict/Allow Caller Line ID Indication

Use the following AT command to enable or disable the presentation of the CLI to the called party.

```
AT+CLIR=[<n>]
OK
```

### Examples

Disable the CLI presentation to the other party permanently.

Read the supported values.

AT+CLIR=? +CLIR: (0-2) OK

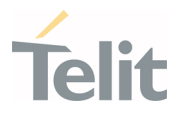

Read the current Module and Network status.

### AT+CLIR?

+CLIR: 0,4 OK

Set to 1 Module status, CLI not sent.

#### AT+CLIR=1 OK

Read the current Module and Network status.

#### AT+CLIR? +CLIR: 1,4 OK

# 3.4.1.4. Call Barring Control

The Call Barring Service enables the user to control the calls. The user can block all:

- Outgoing calls
- Outgoing international calls
- Outgoing international calls except those for its Country
- Incoming calls
- Incoming calls while roaming.

User can activate or cancel Call Barring using the AT commands described below. Moreover, the user must enter a special access code (Call Barring Access Code) to modify the Call Barring options. The Network Operator provides the Call Barring Code for every subscriber. Hereafter the Call Barring Code is referred to as "Network Password provided by the Network Operator".

The network handles the Call Barring Service, so the module sends a network request and it may take several seconds to receive the network response. Furthermore, all the Call Barring Service AT commands must be used when the module is registered on a network, otherwise an error code is returned.

# 3.4.1.4.1. Lock/Unlock the Module

Use the following AT command to lock/unlock the Module or a Network facilities:

### AT+CLCK=<fac>,<mode>[,<passwd>[,<class>]]

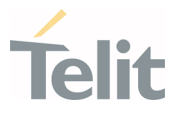

Read the supported facilities:

```
AT+CLCK=?
+CLCK: ("AB","AC","AG","AI","AO","IR","OI","OX","SC","PN","PU","PP","P
C","PF")
OK
```

3.4.1.4.2. Call Barring Service Status

Use the following AT command to inquire the status of the selected network facility.

### AT+CLCK=<fac>,2

Examples

Check the status of SIM facility:

AT+CLCK="SC",2 +CLCK: 1 OK

Check the status of a wrong facility just to see the format response. Before doing that verify the Extended Error result code.

#### AT+CMEE?

+CMEE: 2 verbose format OK

#### AT+CLCK="S1",2

+CME ERROR: operation not supported

Check "IR" network facility status (Bar Incoming Calls status when roaming outside the home country).

AT+CLCK=IR,2 +CLCK: 0,1 +CLCK: 0,2 +CLCK: 0,4 OK

"IR" network facility is unlocked (0): 1 = voice, 2 = data, 4 = fax.

Check "OI" network facility status (Bar Outgoing (originated) International Calls).

#### AT+CLCK=0I,2 +CLCK: 0,1 +CLCK: 0,2 +CLCK: 0,4 OK

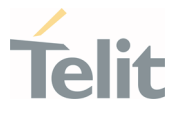

"OI" network facility is unlocked (0): 1 = voice, 2 = data, 4 = fax.

Let's assume that the module is not registered. Try to check the "OI" network facility status to see the format response when Extended Error result code is enabled in numeric format.

AT+CMEE=1 OK

#### AT+CLCK=0I,2 +CME ERROR: 100

# 3.4.1.4.3. Bar/Unbar All Incoming Calls

Use the following AT command to change the status of the AI network facility (All Incoming Calls):

### AT+CLCK=AI,<mode>,<passwd>

#### Examples

Lock and unlock "AI" network facility. Assume that the Network Password provided by Network Operator is 2121.

Check "AI" network facility status:

AT+CLCK=AI,2 +CLCK: 0,1 +CLCK: 0,2 +CLCK: 0,4 OK

"AI" network facility is unlocked (0): 1 = voice, 2 = data, 4 = fax.

Lock "AI" network facility:

```
AT+CLCK=AI,1,2121
OK
```

Check "AI" facilities status:

```
AT+CLCK=AI,2
+CLCK: 1,8
+CLCK: 1,4
+CLCK: 1,2
OK
```

"AI" network facility is locked (1): 8 = short message service, 4 = fax, 2 = data.

Unlock "AI" facilities:

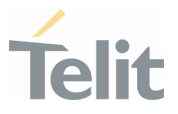

#### AT+CLCK=AI,0,2121 OK

Check "AI" facilities status:

# AT+CLCK=AI,2

+CLCK: 0,1 +CLCK: 0,2 +CLCK: 0,4 OK

"AI" network facility is unlocked (0): 1 = voice, 2 = data, 4 = fax.

# 3.4.1.4.4. Bar/Unbar Incoming Calls in International Roaming

Use the following AT command to change the status of the "IR" network facility (Incoming Calls when Roaming outside the home country).

### AT+CLCK=IR,<mode>,<passwd>

#### Examples

Lock and unlock "IR" network facility. Assume that the network password provided by Network Operator is 2121.

Check "IR" network facilities status:

AT+CLCK=IR,2 +CLCK: 0,1 +CLCK: 0,2 +CLCK: 0,4 OK

"IR" network facility is unlocked (0): 1 = voice, 2 = data, 4 = fax.

Lock "IR" network facility:

#### AT+CLCK=IR,1,2121 OK

Check "IR" facilities status:

# AT+CLCK=IR,2

+CLCK: 1,1 +CLCK: 1,8 +CLCK: 1,4 +CLCK: 1,2 OK

"IR" network facility is locked (1): 8 = short message service, 4 = fax, 2 = data.

Page **49** of **112** 

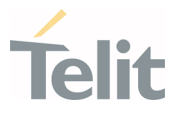

Unlock "IR" network facility:

AT+CLCK=IR,0,2121 OK

Read IR facilities status:

AT+CLCK=IR,2 +CLCK: 0,1 +CLCK: 0,2 +CLCK: 0,4 OK

"IR" network facility is unlocked (0): 1 = voice, 2 = data, 4 = fax.

# 3.4.1.4.5. Bar/Unbar All Outgoing Calls

Use the following AT command to change the status of the "AO" network facility (All Outgoing Calls).

#### AT+CLCK=A0,<mode>,<passwd>

#### Examples

Lock and unlock "AO" network facility. Assume the network password provided by Network Operator is 2121.

Check "AO" network facility status:

```
AT+CLCK=A0,2
+CLCK: 0,1
+CLCK: 0,2
+CLCK: 0,4
OK
```

"A0" network facility is unlocked (0): 1 = voice, 2 = data, 4 = fax.

Lock "AO" network facility:

```
AT+CLCK=A0,1,2121
OK
```

Check "AO" network facility status:

```
AT+CLCK=A0,2
+CLCK: 1,8
+CLCK: 1,4
```

+CLCK: 1,2 OK

"AO" network facility is locked (1): 8 = short message service, 4 = fax, 2 = data.

Page **50** of **112** 

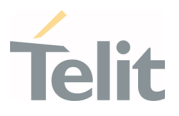

Unlock "AO" network facility:

```
AT+CLCK=A0,0,2121
OK
```

Checking "AO" network facility status:

```
AT+CLCK=A0,2
+CLCK: 0,1
+CLCK: 0,2
+CLCK: 0,4
OK
```

"AO" network facility is unlocked (0): 1 = voice, 2 = data, 4 = fax.

# 3.4.1.4.6. Bar/Unbar All Outgoing International Calls

Use the following AT command to change the status of the "OI" network facility (Outgoing International Calls).

### AT+CLCK=0I,<mode>,<passwd>

#### Examples

Lock and unlock "OI" network facility. Assume the network password provided by Network Operator is 2121.

Checking "OI" network facility status:

```
AT+CLCK=0I,2
+CLCK: 0,1
+CLCK: 0,2
+CLCK: 0,4
OK
```

"OI" network facility is unlocked (0): 1 = voice, 2 = data, 4 = fax.

Lock "OI" network facility:

```
AT+CLCK=0I,1,2121
OK
```

Check "OI" network facility status:

### AT+CLCK=0I,2

+CLCK: 1,1 +CLCK: 1,8 +CLCK: 1,4 +CLCK: 1,2 OK

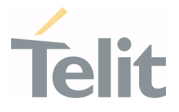

"OI" network facility is locked (1): 1 = voice, 8 = short message service, 4 = fax, 2 = data. Unlock "OI" network facility:

**AT+CLCK=0I,0,2121** OK

Check "OI" network facility status:

AT+CLCK=OI,2 +CLCK: 0,1 +CLCK: 0,2 +CLCK: 0,4 OK

"OI" network facility is unlocked (0): 1 = voice, 2 = data, 4 = fax.

# 3.4.1.4.7. Bar/Unbar All Outgoing International Calls except to Home Country

Use the following AT command to change the status of the "OX" network facility (Outgoing International Calls except to Home Country).

#### AT+CLCK=OX,<mode>,<passwd>

#### Examples

Lock and unlock "OX" network facility. Assume the network password provided by Network Operator is 2121.

Check "OX" network facility status:

AT+CLCK=OX,2 +CLCK: 0,1 +CLCK: 0,2 +CLCK: 0,4 OK

"OX" network facility is unlocked (0): 1 = voice, 2 = data, 4 = fax.

Lock "OX" network facility. It is a setting not supported by the network:

#### AT+CLCK=0X,1,2121 ERROR

Enable extended error result codes in verbose format:

```
AT+CMEE=2
OK
```

Try again to lock "OX" network facility:

Page 52 of 112

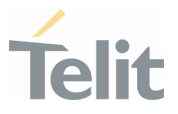

AT+CLCK=0X,1,2121 +CME ERROR: unknown

Check "OX" network facility status:

### AT+CLCK=0X,2

+CLCK: 0,1 +CLCK: 0,2 +CLCK: 0,4 OK

"OX" network facility is unlocked (0): 1 = voice, 2 = data, 4 = fax.

### 3.4.1.4.8. Unbar All Calls

Use the following AT command to unlock "AB" network facility (All Barring services).

#### AT+CLCK=AB,0,<passwd>

#### Examples

Unlock "AB" network facility. Assume the Network Password provided by Network Operator is 2121.

#### AT+CLCK=AB,0,2121 OK

Check "IR" network facility status:

```
AT+CLCK=IR,2
+CLCK: 0,1
+CLCK: 0,2
+CLCK: 0,4
OK
```

"IR" network facility is unlocked (0): 1 = voice, 2 = data, 4 = fax.

Check "OI" network facility status:

```
AT+CLCK=0I,2
+CLCK: 0,1
+CLCK: 0,2
+CLCK: 0,4
OK
```

"OI" network facility is unlocked (0): 1 = voice, 2 = data, 4 = fax.

Check "AI" network facility status:

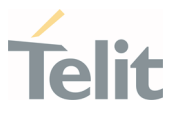

# AT+CLCK=AI,2

+CLCK: 0,1 +CLCK: 0,2 +CLCK: 0,4 OK

"Al" network facility is unlocked (0): 1 = voice, 2 = data, 4 = fax.

### 3.4.2. DTMF Tones

# 3.4.2.1. DTMF Transmission on Uplink

Using the following AT command, the module sends the suitable command to the network infrastructure to generate the correspondent DTMF tone on the other audio party. The module embeds the DTMF command in a network message and sends it during the voice call.

# AT+VTS=<dtmf>[,duration]

```
Example:
Check the range of supported values:
AT+VTS=?
(0-9,#,*,A-D,P),(0-255)
0K
Check the tone duration of the single character:
AT+VTD?
1
0K
Dialing the number in voice mode:
ATD04x419x40y;
0K
Send the following sequence of tones:
AT+VTS=123456789
0K
Hang up the voice call:
ATH
0K
```

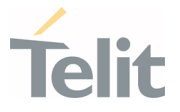

#### 3.4.3. SMS Management

The modules provide the SMS Service to store, send, receive, and delete a SMS, which is a short text message up to 160 characters long. Before using the SMS messages, you must configure the Short Message Service.

# 3.4.3.1. Select SMS Format Type

The Telit Module supports two SMS formats:

- PDU mode
- Text mode

The module uses the PDU format to send a message on the air. The PDU mode enables the user to edit the message in PDU format. If the application supports PDU encoding, it can operate with PDU by selecting that mode and using the appropriate commands.

The present document uses the Text mode to explain how to operate with SMS. Here is the AT command to select the mode.

#### AT+CMGF=<mode>

Examples

Check the supported range of values:

#### AT+CMGF=?

+CMGF: (0,1)

0K

Set up Text Mode for the SMS:

#### AT+CMGF=1

0K

This setting is stored and remains active until the module is turned OFF.

# 3.4.3.1.1. Set Text Mode Parameters

When SMS format is Text mode, the SMS parameters that usually reside on the header of the PDU must be set apart with the +CSMP command.

#### AT+CSMP=<fo>,<vp>,<pid>,<dcs>

Example 1

Set the SMS parameters as follow:

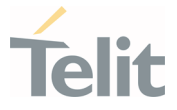

• <fo> expressed in binary format, see table below. The binary number expressed in decimal format is 17.

| 0                                        | 0           | 0                            | 1                                                   | 0 | 0           | 0            | 1   |
|------------------------------------------|-------------|------------------------------|-----------------------------------------------------|---|-------------|--------------|-----|
| Module is not requesting a status report | Always<br>0 | Replay Path not<br>requested | Validity period field present<br>in relative format |   | Always<br>0 | SMS-<br>SUBN | 1IT |

- <vp> validity period (in relative format) = 24 hours is coded into 167 decimal format.
- <pid> protocol identifier.
- <dcs> data coding scheme, default value 0.

### AT+CSMP= 17,167,0,0

0K

#### Example 2

Set the SMS parameters as follow:

• <fo> expressed in binary format, see table below. The binary number expressed in decimal format is 25.

| 0                                           | 0           | 0                         | 1                               | 1                    | 0           | 0            | 1   |
|---------------------------------------------|-------------|---------------------------|---------------------------------|----------------------|-------------|--------------|-----|
| Module is not requesting<br>a status report | Always<br>0 | Replay Path not requested | Validity period in absolute for | field present<br>mat | Always<br>0 | SMS-<br>SUBM | 1IT |

 <vp>validity period in absolute format represents the expiration date of the message, for example:

date: 29/06/02; time: 02:20; in the time zone of Italy (+1) is formatted as follows: "29/06/02,02:20:00+1"

- <pid> protocol identifier.
- <dcs> data coding scheme:
  - o Default Alphabet
  - Class 0 (immediate display SMS)

Data coding scheme is coded in the following binary format: 11110000, corresponding to 240 in decimal format.

### AT+CSMP=25,"29/06/02,02:20:00+1",0,240

0K

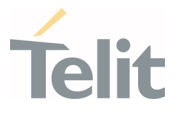

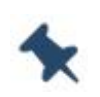

**Note:** Use dcs=0 if no special data coding scheme is needed. Not all the dcs combinations described in the 3GPP TS 23.038 are jointly supported by Networks and Telit Modules: some features may not be implemented on Networks or Telit Modules. This mismatch generates an ERROR result code, use different dcs.

# 3.4.3.1.2. Character Sets

Use the following AT command to select the character set:

#### AT+CSCS=<chset>

Here are the supported character sets:

- "GSM" default alphabet
- "IRA" ITU-T.50
- "8859-1" ISO 8859 Latin 1
- "PCCP437" PC character set Code Page 437.
- "UCS2" 16-bit universal multiple-octet coded character set (ISO/IEC10646)

#### Examples

Check the supported character sets:

### AT+CSCS=?

+CSCS: ("GSM","IRA","8859-1","PCCP437","UCS2")

0K

Check the current character set:

#### AT+CSCS?

+CSCS: "IRA"

0K

Select a non-existent character set, merely to see the response format:

#### AT+CSCS="GSA"

ERROR

Enabling the Error report in verbose format:

#### AT+CMEE=2

0K

Select again a non-existent character set:

AT+CSCS="GSA"

Page 57 of 112

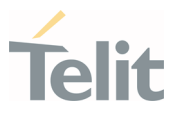

+CME ERROR: operation not supported

### 3.4.3.1.3. IRA Character Set

The IRA character set is used in Text mode. IRA set defines each character as a 7-bit value: from 0x00 to 0x7F. The table below lists all the supported characters and their hexadecimal code.

|                        |    | ١               | Mos | t Sigr          | nific | ant | Nib | ble |    |
|------------------------|----|-----------------|-----|-----------------|-------|-----|-----|-----|----|
|                        |    | 0x              | 1x  | 2x              | 3x    | 4x  | 5x  | 6x  | 7x |
|                        | x0 |                 |     | SP <sup>1</sup> | 0     | ß   | Ρ   |     | р  |
|                        | x1 |                 |     | ļ               | 1     | А   | Q   | а   | q  |
|                        | x2 |                 |     | "               | 2     | В   | R   | b   | r  |
|                        | x3 |                 |     | #               | 3     | С   | S   | С   | S  |
|                        | x4 |                 |     | \$              | 4     | D   | Т   | d   | t  |
| le                     | x5 |                 |     | %               | 5     | Е   | U   | е   | u  |
| Least Significant Nibb | x6 |                 |     | &               | 6     | F   | V   | f   | v  |
|                        | x7 |                 |     | •               | 7     | G   | W   | g   | w  |
|                        | x8 |                 |     | ſ               | 8     | Н   | X   | h   | х  |
|                        | x9 |                 |     |                 | 9     | Ι   | Y   | i   | у  |
|                        | xA | LF <sup>2</sup> |     | *               | :     | J   | Ζ   | j   | z  |
|                        | xВ |                 | -   | +               | ;     | К   |     | k   |    |
|                        | xC |                 |     | ı               | <     | L   |     | ι   |    |
|                        | хD | CR <sup>3</sup> |     | -               | =     | М   |     | m   |    |
|                        | хE |                 |     |                 | >     | Ν   |     | n   |    |
|                        | хF |                 |     | /               | ?     | 0   | £   | 0   |    |

- 1 SP stands for space character
- 2 LF stands for Line Feed character
- 3 CR stands for Carriage Return character

The following examples show how to use the IRA table:

• Get the IRA code of the character '&': the most significant nibble is 2, the least significant nibble is 6, so the IRA code for the '&' character is the hexadecimal value: 0x26.

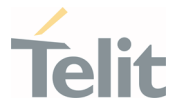

• Translate IRA code 0x6B into the corresponding character: the most significant nibble is 6, the least significant nibble is B, the cell at the crossing of column 6 and row B holds the character: "k".

# 3.4.3.1.4. UCS2 Character Set

The UCS2 Character Set is used in Text mode.

- Phone number 329 05 69 6... converted into "UCS2" format: 3=0033, 2=0032, 9=0039, 0=0030, 5=0035, 6=0036, 9=0039, 6=0036 ...
- Text HELLO converted into UCS2 format: H=0048, E=0045, L=004C, O=004F

### 3.4.3.2. Read SMSC Number

The module sends the SMS to the SMSC where the message is dispatched to its final destination or is stored until delivery is possible. To ensure the correct functioning of this service, the SMSC number must be configured on the module in accordance with the network operator used.

To read the SMSC number stored on the module, use the following AT command:

### AT+CSCA?

Check the stored SMSC number:

### AT+CSCA?

+CSCA: "+39X20XX58XX0",145

0K

SMSC number is compliant with the international numbering scheme.

# 3.4.3.3. Set SMSC Number

Use the following AT command to store a new SMSC number. The old number is overwritten.

### AT+CSCA=<number>,<type>

Set up the desired SMSC number in international format:

#### AT+CSCA=+39X20XX58XX0,145

0K

Telit

Enable extended result code in verbose format:

# AT+CMEE=2

0K

Enter the command with no parameters:

# AT+CSCA=

+CME ERROR: operation not supported

# 3.4.3.4. Send a SMS

Use the following AT command to send a SMS.

# AT+CMGS

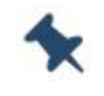

Note: To read and set the SMSC number please see <u>Read SMSC</u> <u>Number</u> and <u>Set SMSC Number</u>.

### *Example* 1

Send a SMS to the module itself and do not store it. Use the UCS2 character set.

Select Text Mode.

#### AT+CMGF=1

0K

Select the UCS2 character set.

#### AT+CSCS="UCS2"

0K

Set SMS parameters:

### AT+CSMP=17,168,0,26

0K

Select how the new received message event is notified by the DCE to the DTE.

# AT+CNMI=1,1,0,0,0

0K

Send the message to the module itself. The UCS2 character set is used:

Phone number 329 05 69 628 is converted into "UCS2" format: 3=0033, 2=0032, 9=0039, 0=0030, 5=0035, 6=0036, 9=0039, 6=0036, 2=0032, 8=0038

Page 60 of 112

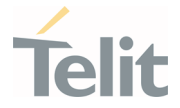

• Text CIAO is converted into UCS2 format: C=0043, I=0049, A=0041, O=004F

# AT+CMGS=0033003200390030003500360039003600320038

> 004300490041004F (close the message with Ctrl Z)

+CMGS: 81

0K

The module itself receives the SMS, the following unsolicited indication is shown on DTE:

+CMTI: "SM",3

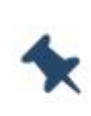

**Note:** The SMS was successfully sent to the SMSC and its network reference number is 81. Do not confuse message reference with message index position: the first one indicates the network reference to identify the sent message, the second one – reported by the unsolicited indication – indicates that the module receives the message and is stored in position 3 of the "SM" storage.

Select the "SM" storage as indicated by the unsolicited indication.

#### AT+CPMS="SM"

+CPMS: 3,50,3,50,3,50

0K

Read the message from the storage position indicated by the unsolicited indication.

### AT+CMGR=3

```
+CMGR: "REC
UNREAD","002B003300390033003200390030003500360039003600320038",
"00570049004E0044002000530049004D","08/05/13,12:22:08+08"
004300490041004F
```

0K

### *Example* 2

Send a SMS to the module itself and do not store it.

Select Text Mode

#### AT+CMGF=1

0K

Select how the new received message event is notified by the DCE to the DTE.

Page 61 of 112

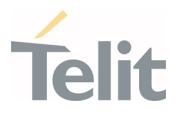

### AT+CNMI=1,1,0,0,0

0K

Send the message to the module itself.

### AT+CMGS="+39329X569YYY"

> SEND THE SMS #1 TO ITSELF (close the message with Ctrl Z)

+CMGS: 76

0K

The module itself receives the SMS #1, the following unsolicited indication is shown on DTE:

+CMTI: "SM",1

The SMS was successfully sent to the SMSC and its network reference number is 76. Do not confuse the message reference with the message index position: the first one indicates the network reference for identifying the sent message, the second one – reported by the unsolicited indication – indicates that the module has received the message and is stored in position 1 of the "SM" storage.

Use the unsolicited indication parameter to read the SMS #1 for the first time.

### AT+CMGR=1

+CMGR: "REC UNREAD","+39329X569YYY","WIND SIM","08/04/18,13:58:04+08" SEND THE SMS #1 TO THE MODULE ITSELF OK

# 3.4.3.5. Select/Check SMS Storage Type

Telit Modules can provide two type of SMS storage, in agreement with the family of belonging:

- "SM" SIM Card Memory
- "ME" Mobile Equipment Memory
- "SR" Status Report Message Memory.

Use the following AT command to select memory storage:

### AT+CPMS=<memr>,<memw>,<mems>

The SMS are usually stored (this is true for both the originated and the received SMS) in the SM/ME storage.

The FN990 family allows the user to select a different storage for the read-delete, writesend, and reception-saving SMS operations.

Page 62 of 112

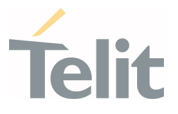

#### Examples

AT+CPMS=? Check the supported SMS storage types +CPMS: ("ME", "SM", "SR"), ("SM", "ME"), ("SM", "ME") OK

#### AT+CPMS?

+CPMS: "SM",1,50,"SM",1,50,"SM",1,50 OK

#### AT+CPMS="ME"

Select "ME" storage type

+CPMS: 0,50,1,50,1,50 OK

#### AT+CPMS?

+CPMS: "ME",0,50,"SM",1,50,"SM",1,50 OK Check the current active storage types Two SMS storage types are active: "ME" and "SM"

Check the current active storage type

### 3.4.3.6. Store a SMS

Use the following AT command to store a SMS.

#### AT+CMGW="<da>"

Example

Store a SMS in the "SM" storage, send it to the module itself and read the message in the receiving storage.

| AT+CMGF=1 | Select Text Mode |
|-----------|------------------|
|           |                  |

0K

AT+CSMP=17,168,0,240 Assume to send a SMS of Class 0

0K

Select how the new received message event is notified by the DCE to the DTE

#### AT+CNMI=1,1,0,0,0

0K

Store into "SM" the SMS message to be sent to the module itself.

#### AT+CMGW="+39329X569YYY"

Page **63** of **112** 

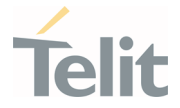

> SEND THE STORED SMS #1 TO THE MODULE ITSELF (close with Ctrl Z or ESC to abort)

+CMGW: 5

0K

Use index 5 to read SMS #1 from "SM" storage type.

#### AT+CMGR=5

+CMGR: "STO SENT","+39329X569YYY","WIND SIM"

SEND THE STORED SMS # 1 TO MODULE ITSELF

0K

Send the stored SMS #1using the storage position 5 returned by the previous command.

#### AT+CMSS=5

+CMSS: 78

0K

The module itself receives the SMS #1, the following unsolicited indication is shown on DTE:

+CMTI: "SM",6

Check the current SMS storage type.

#### AT+CPMS?

+CPMS: "SM",6,30,"SM",6,30,"SM",6,30

0K

Use index 6 to read received SMS #1 from "SM" storage memory.

#### AT+CMGR=6

```
+CMGR: "REC UNREAD","+39329X569YYY","WIND SIM","08/04/21,09:56:38+08"
```

```
SEND THE STORED SMS # 1 TO THE MODULE ITSELF
```

0K

Use index 6 to read again received SMS #1 from "SM" storage memory.

#### AT+CMGR=6

+CMGR: "REC READ","+39329X569YYY","WIND SIM","08/04/21,09:56:38+08"

SEND THE STORED SMS # 1 TO THE MODULE ITSELF

0K

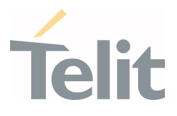

### 3.4.3.7. Send a Stored SMS

A SMS stored in the "SM" storage type is sent using the following AT command. Its storage location index is needed.

#### AT+CMSS=<index>

Example

Send the stored SMS to the module itself:

Select Text Mode

#### AT+CMGF=1

0K

Select "SM" storage to read SMS

#### AT+CPMS="SM"

+CPMS: 1,50,1,50,1,50

0K

Read the SMS stored on position 1.

### AT+CMGR=1

+CMGR: "STO SENT","+39329X569YYY","WIND SIM"

SEND THE STORED SMS # 1 TO MODULE ITSELF

0K

Select how the new received message event is indicated by the DCE to the DTE.

### AT+CNMI=1,1,0,0,0

0K

Send the stored SMS # 1 message to module itself.

### AT+CMSS=1

+CMSS: 79

0K

The module itself receives the SMS #1, the following unsolicited indication is shown on DTE:

+CMTI: "SM",2

### 3.4.3.8. Delete an SMS

Use the following AT command to delete an SMS stored on the "SM" storage type.

### AT+CMGD=<index>

1VV0301750 preliminary Rev.0

Page **65** of **112** 

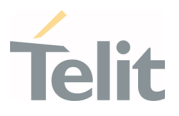

#### Example

Deleting an SMS stored in "SM" storage type: **AT+CPMS="SM"** Select memory storage +CPMS: 13,50,13,50,13,50 OK

#### AT+CMGD=?

Check the SMS

+CMGD: (1,2,3,4,5,6,7,8,9,10,11,12,13),(0-4)

0K

Delete SMS in memory position 1.

#### AT+CMGD=1

0K

Check if the SMS is deleted:

### AT+CMGD=?

+CMGD: (2,3,4,5,6,7,8,9,10,11,12,13),(0-4)

0K

Delete all SMS. Disregard the first parameter of the +CMGD.

#### AT+CMGD=1,4

0K

### AT+CMGD=?

+CMGD: (),(0-4)

0K

3.4.3.9. Read an SMS

An SMS is read with the following command:

### AT+CMGR=<index>

#### Example

# AT+CPMS? +CPMS: "SM",1,50,"SM",1,50,"SM",1,50 OK

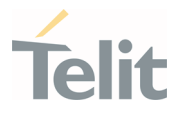

Read the SMS #1, for the first time, in storage memory "SM", position 1:

### AT+CMGR=1

+CMGR: "STO SENT","+39329X569YYY","WIND SIM" SEND THE STORED SMS # 1 TO MODULE ITSELT OK

### 3.4.3.10. SMS Status

SMSs can be gathered into 5 different groups depending on their Status:

- REC UNREAD: received messages still not read
- REC READ: received messages already read
- STO UNSENT: written messages not yet sent
- STO SENT: written messages already sent
- ALL: all types of messages

Use the following AT command to query the SMS status:

### AT+CMGL=<stat>

Check if Text Mode is active

#### AT+CMGF?

+CMGF: 1 Text Mode is active

0K

Check the supported SMS status

### AT+CMGL=?

+CMGL: ("REC UNREAD", "REC READ", "STO UNSENT", "STO SENT", "ALL")

0K

Check the available SMS storage type

### AT+CPMS?

+CPMS: "SM",6,30, "SM",6,30, "SM",6,30

0K

List all the SMSs stored on "SM" storage with their Status.

### AT+CMGL="ALL"

+CMGL: 1,"REC READ", •••• SMS body ••••

+CMGL: 2,"REC READ", •••• SMS body ••••

+CMGL: 3,"REC READ", •••• SMS body ••••

Page 67 of 112

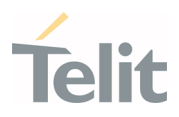

```
+CMGL: 4, "STO SENT", •••• SMS body ••••
+CMGL: 5, "STO SENT", •••• SMS body ••••
+CMGL: 6, "REC READ", •••• SMS body ••••
OK
List the SMSs stored on "SM" storage with their Status=STO SENT
AT+CMGL="STO SENT"
+CMGL: 4, "STO SENT", •••• SMS body ••••
+CMGL: 5, "STO SENT", •••• SMS body ••••
```

#### 3.4.3.11. Cell Broadcast Service

GSM Standard specifies two different types of SMS:

- SMS Point to Point (SMS/PP),
- SMS Cell Broadcast (SMS/CB).

The first type can send a text message up to 160 characters from one module to another (as mentioned in the previous paragraphs), the second type allows the Network simultaneously send a message to all the modules contained in the defined area including one or more radio cells. The availability and the implementation of the Cell Broadcast Service are strictly connected to the Network Operator of the subscriber.

Use the following AT command to enable the Cell Broadcast Service:

#### AT+CSCB=[<mode>[,<mids>[,<dcss>]]]

Select Text Mode.

#### AT+CMGF=1

0K

Select the District service.

AT+CSCB=0,50,0

0K

Select how the new received message event is indicated by the DCE to the DTE.

#### AT+CNMI=2,0,2,0,0

0K

After a while the "District" broadcast message is displayed on the DTE.

+CBM: 24,50,1,1,1

TRIESTE

Page 68 of 112

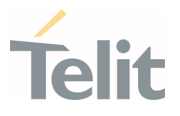

+CBM: 4120,50,2,1,1 TRIESTE

+CBM: 8216,50,1,1,1 TRIESTE

+CBM: 12312,50,2,1,1 TRIESTE

INLOIL

The network operator can provide the following list of Services, it is not mandatory.

| <mids></mids> | Service Name                        |
|---------------|-------------------------------------|
| 000           | Index                               |
| 010           | Flashes                             |
| 020           | Hospitals                           |
| 022           | Doctors                             |
| 024           | Pharmacy                            |
| 030           | Long Distant Road Reports           |
| 032           | Local Road Reports                  |
| 034           | Taxis                               |
| 040           | Weather                             |
| 050           | District                            |
| 052           | Network Information                 |
| 054           | Operator Services                   |
| 056           | Directory Inquiries (national)      |
| 057           | Directory Inquiries (international) |
| 058           | Customer Care (national)            |
| 059           | Customer Care (international)       |

Table 7: Service Name

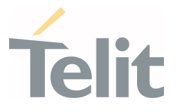

#### 3.4.4. Phonebook Management

The user can access the different Phonebook types, stored on the SIM card or on the NVM memory, through the dedicated AT commands. The modules support the Phonebooks described in the following sub-chapters.

# 3.4.4.1. Phonebook Types

The choice of the Phonebook type must be the first Phonebook operation. Once storage is selected, it is no longer needed to select it again as long as the desired storage remains the same, and the module is turned off.

#### <storage>

- "SM" SIM Phonebook: is used to store and recall phone numbers.
- **"FD" SIM Fixed Dialing-Phonebook:** It is accessible by means of the PIN2 code. E.g.: if the "FD" storage holds the following string numbers 0432, 040, the module can call only phone numbers starting with one of the two string numbers.
- "LD" SIM Last-Dialing-Phonebook: is the list of the last dialed phone numbers; it is updated automatically in SIM. +CPBW command can only be used to delete phone numbers.
- "MC" NVM Missed-Calls-Phonebook: is the list of the received calls not answered. It is updated automatically. +CPBW command can only be used to delete phone numbers.
- "RC" NVM Received-Calls-List: is the list of the received and answered calls. It is updated automatically. +CPBW command can only be used to delete phone numbers.
- "DC" NVM Last-Dialing-Phonebook: is the list of the last dialed phone numbers stored on the module (NVM); it is updated automatically. +CPBW command can only be used to delete phone numbers.
- **"MB" SIM Mail-Box-List:** is a read only list of the phone mailbox numbers. The MB must be supported by SIM.
- "ME" NVM Module Phonebook: is used to store and recall phone numbers.
- "EN" SIM Emergency List: is a read only list of the emergency phone numbers stored on SIM.
- "ON" SIM Own Number: is the list of the SIM numbers, e.g.: SIM number for voice call and SIM number for data call.
- "SD" SIM Service Dialing Numbers: (SDN) phonebook. +CPBW is not applicable for this storage.

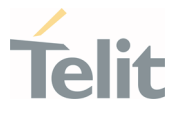

# 3.4.4.2. Select Phonebook Memory Storage

Use the following AT command to select the Phonebook Memory Storage:

# AT+CPBS=<storage>

### Examples

### AT+CPBS=?

Read the supported range of Phonebook

Storages +CPBS: ("SM","FD","LD","MC","RC","DC","ME","EN","ON","MB","SD")

0K

AT+CPBS? +CPBS: "SM",19,250 Read the current phonebook storage

ΟK

# 3.4.4.3. Search Phonebook Entries

Use the following AT command to search a Phonebook entry.

### AT+CPBF=<findtext>

### Examples

Read the current Phonebook storage and select "SM" storage:

```
AT+CPBS?
+CPBS: "MC",0,20
OK
```

AT+CPBS="SM" OK

AT+CPBS? +CPBS: "SM",10,250 OK

Look for entries having name starting with "FA" on the selected storage:

```
AT+CPBF="FA"
+CPBF: 7,"+39404192",145,"Fabio",0,"","",129,"",""
+CPBF: 9,"040492",129,"Fabrizio",0,"","",129,"",""
```

0K

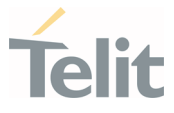

Look for an entry not present in the selected storage. Before doing so, verify if the Extended Error result code is enabled.

AT+CMEE? +CMEE: 2

0K

AT+CPBF="FAUSTO" +CME ERROR: not found

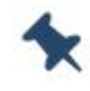

**Note:** The delete command overwrites the <index> record number with an empty record.

### 3.4.5. GNSS Management

### 3.4.5.1. Introduction

The FN990(m) module is equipped with IZat<sup>™</sup> Gen 9 GNSS receiver controllable by the modem using a set of AT commands or dedicated NMEA sentences.

# 3.4.5.2. FN990(m) Serial Ports

4 serial ports are available on the module:

- MODEM #1 USB SERIAL PORT
- MODEM #2 USB SERIAL PORT
- AUX USB SERIAL PORT
- NMEA USB SERIAL PORT

# 3.4.5.3. WGS84

GPS receivers perform initial position and speed calculations using an earth-centered earth-fixed (ECEF) coordinate system. The results may be converted to an earth model (geoid) defined by the selected datum. For the FN990(m) module, the default datum is WGS 84 (World Geodetic System 1984) which provides a worldwide common grid system that can be translated into local coordinate systems or map dates. (Local map dates best fit to the local shape of the earth and not valid worldwide)
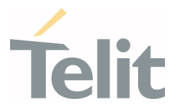

### 3.4.5.4. NMEA 0183

NMEA 0183 is a specification created by the National Marine Electronics Association (NMEA) that defines the interface between other marine electronic equipment. The standard allows marine electronics to interface with computers and other marine equipment. GPS receiver communication is defined within this specification. The supported version is **4.10**.

The provided NMEA sentences are:

- **GGA** GPS Fix Data. Time, position and fix type data.
- GLL Geographic Position Latitude/Longitude
- **GSA** GPS receiver operating mode, satellites used in the position solution and DOP values.
- **GSV** The number of GPS satellites in view satellite ID numbers, elevation, azimuth, and SNR values.
- **RMC** Time, date, position, course and speed data.
- VTG Course and speed information relative to the ground
- **GNS** GNSS fix data.

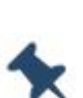

**Note:** The NMEA USB port provides the following sentences with \$GPSNMUN command: GGA, GLL, GSA, GSV, RMC, VTG.

The NMEA USB port provides the following sentences with \$GPSNMUNEX command: GNS.

### 3.4.5.4.1. GGA – Global Position System Fixed Data

This sentence provides time, position, and fixes related data for a GPS Receiver. Table 14: GGA Data Format contains the values for the following example:

#### \$GPGGA,161229.48,3723.247522,N,12158.341622,W,1,07,1.0,72.1,M,18.0,M,,\*18

| Name          | Example     | Unit | Description                                                                                  |
|---------------|-------------|------|----------------------------------------------------------------------------------------------|
| Message ID    | \$GPGGA     |      | GGA protocol header<br>GP : GPS Talker ID<br>GA : GALILEO Talker ID<br>BD : Beidou Talker ID |
| UTC Time      | 161229.48   |      | hhmmss.ss                                                                                    |
| Latitude      | 3723.247522 |      | ddmm.mmmmm                                                                                   |
| N/S Indicator | Ν           |      | N=north or S=south                                                                           |

•

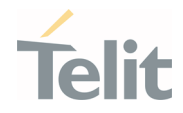

| Name                      | Example      | Unit   | Description                                                                                                    |
|---------------------------|--------------|--------|----------------------------------------------------------------------------------------------------|
| Longitude                 | 12158.341622 |        | dddmm.mmmmm                                                                                                    |
| E/W Indicator             | W            |        | E=east or W=west                                                                                                    |
| Position Fix<br>Indicator | 1            |        | See Table 15: Position Fix Indicator                                                                                        |
| Satellites Used           | 07           |        | Range 0 to 12                                                                                                    |
| HDOP                      | 1.0          |        | Horizontal Dilution of Precision                                                                                            |
| MSL Altitude              | 72.1         | meters | Antenna Altitude above/below mean-sea-level (geoid).                                                                        |
| Units                     | М            | meters | Units of antenna altitude                                                                                                   |
| Geoid Separation          | 18.0         | meters | The difference between the WGS-84 earth ellipsoid and the mean-sea-level (geoid), "-" means mean-sea-level below ellipsoid. |
| Units                     | М            | meters | Units of geoidal separation                                                                                                 |
| Age of Diff. Corr.        |              | second | Null fields when DGPS is not used                                                                                           |
| Diff. Ref. Station<br>ID  |              |        | Null fields when DGPS is not used<br>/ 0000-1023                                                                            |
| Checksum                  | *18          |        |                                                                                                    |
| <cr> <lf></lf></cr>       |              |        | End of message termination                                                                                                  |

Table 8: GGA Data Format

| Value | Description                           |  |  |
|-------|---------------------------------------|--|--|
| 0     | Fix not available or invalid          |  |  |
| 1     | GPS SPS Mode, fix valid               |  |  |
| 2     | Differential GPS, SPS Mode, fix valid |  |  |
| 3     | GPS PPS Mode, fix valid               |  |  |
| 4     | Real Time Kinematic                   |  |  |
| 5     | Float RTK                             |  |  |
| 6     | Estimated (dead reckoning) Mode       |  |  |
| 7     | Manual Input Mode                     |  |  |
| 8     | Simulator Mode                        |  |  |

*Table 9: Position Fix Indicator* 

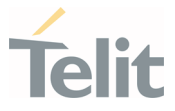

#### 3.4.5.4.2. GLL - Geographic Position - Latitude/Longitude

This sentence provides latitude and longitude of the vessel's position, the time of position fix and the status. Table 16: GLL Data Format contains the values for the following example:

### \$GPGLL,3723.247522,N,12158.341622,W,161229.48,A,A\*41

| Name                      | Example      | Unit | Description                              |  |
|---------------------------|--------------|------|------------------------------------------|--|
| Message ID                | \$GPGLL      |      | GLL protocol header<br>GP: GPS Talker ID |  |
| Latitude                  | 3723.247522  |      | ddmm.mmmmm                               |  |
| N/S Indicator             | Ν            |      | N=north or S=south                       |  |
| Longitude                 | 12158.341622 |      | dddmm.mmmmm                              |  |
| E/W Indicator             | w            |      | E=east or W=west                         |  |
| UTC Time                  | 161229.48    |      | hhmmss.ss                                |  |
| Status                    | А            |      | A=data valid or V=data not valid         |  |
| Mode Indicator            | А            |      | See Table 17: Mode Indicator             |  |
| Checksum                  | *41          |      |                                          |  |
| <cr> <lf></lf></cr>       |              |      | End of message termination               |  |
| Table 10, GLI Data Format |              |      |                                          |  |

| Value | Description                           |
|-------|---------------------------------------|
| N     | Fix not available or invalid          |
| A     | GPS SPS Mode, fix valid               |
| D     | Differential GPS, SPS Mode, fix valid |
| P     | GPS PPS Mode, fix valid               |
| R     | Real Time Kinematic                   |
| F     | Float RTK                             |
| E     | Estimated (dead reckoning) Mode       |
| м     | Manual Input Mode                     |
| s     | Simulator Mode                        |

### 3.4.5.4.3. GSA - GNSS DOP and Active Satellites

This sentence reports the GPS receiver's operating mode, the satellites used in the navigation solution reported by the GGA sentence and the DOP values. Table 18: GSA Data Format contains the values for the following example:

.

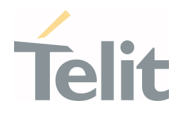

# \$GPGSA,A,3,07,02,26,27,09,04,15, , , , , , 1.8,1.0,1.5,1\*33

| Name                                                | Example | Unit | Description                                                                                                    |
|-----------------------------------------------------|---------|------|----------------------------------------------------------------------------------------------------|
| Message ID                                          | \$GPGSA |      | GSA protocol header<br>GP: GPS Talker ID<br>GA : GALILEO Talker ID<br>BD : Beidou Talker ID<br>GN : GNSS Talker ID                                                 |
| Mode 1                                              | А       |      | See Table 19: Mode 1                                                                                                    |
| Mode 2                                              | 3       |      | See Table 20: Mode 2                                                                                                    |
| Satellite Used1.<br>Satellite used in<br>solution.1 | 07      |      | SV on Channel 1<br>GPS : 1-32<br>SBAS : 33-64 (offset 87)<br>GLONASS : 65-96.<br>GALILEO :1-36 (offset 300)<br>BEIDOU :1-37 (offset 200)<br>QZSS: 1-5 (offset 192) |
| Satellite Used1                                     | 02      |      | Sv on Channel 2                                                                                                    |
|                                                     |         |      |                                                                                                    |
| Satellite Used1                                     |         |      |                                                                                                    |
| PDOP                                                | 1.8     |      | Position Dilution Of Precision                                                                                                    |
| HDOP                                                | 1.0     |      | Horizontal Dilution Of Precision.                                                                                                    |
| VDOP                                                | 1.5     |      | Vertical Dilution Of Precision.                                                                                                    |
| GNSS System ID                                      | 1       |      | 1=GPS<br>2=GLONASS<br>3=GALILEO<br>4=BEIDOU<br>5=QZSS                                                                                                    |
| Checksum                                            | *33     |      |                                                                                                    |
| <cr> <lf></lf></cr>                                 |         |      | End of message termination                                                                                                    |

*Table 12: GSA Data Format* 

| Value Description |                                                                                              |  |  |
|-------------------|----------------------------------------------------------------------------------------------|--|--|
| Μ                 | Manual—forced to operate in 2D or 3D mode                                                    |  |  |
| Α                 | 2D Automatic—allowed to automatically switch 2D/3D                                           |  |  |
| M<br>A            | Manual—forced to operate in 2D or 3D mode 2D Automatic—allowed to automatically switch 2D/3D |  |  |

Table 13: Mode 1

| Value | Description       |
|-------|-------------------|
| 1     | Fix not available |
| 2     | 2D (<4 SVs used)  |
| 3     | 3D (>3 SVs used)  |

Table 14: Mode 2

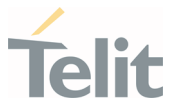

### 3.4.5.4.4. GSV - GNSS Satellites in View

This sentence reports the number of satellites (SV) in view, satellite ID numbers, elevation, azimuth and SNR value. Since there could be four satellites information per transmission if the number of satellites in view is greater, separated GSV sentences will be generated.

The number of sentences within the transmission and the total to be transmitted is shown in the first 2 fields of the sentence. Table 21: GSV Data Format contains the values for the following example:

\$GPGSV,2,1,07,07,79,048,42,02,51,062,43,26,36,256,42,27,27,138,42,1\*71 \$GPGSV,2,2,07,09,23,313,42,04,19,159,41,15,12,041,42,1\*41

| Name                  | Example | Unit    | Description                                                                                                    |
|-----------------------|---------|---------|----------------------------------------------------------------------------------------------------|
| Message ID            | \$GPGSV |         | GSV protocol header<br>GP: GPS Talker ID<br>GL: GLONASS Talker ID<br>GA : GALILEO Talker ID<br>BD: BEIDOU Talker ID<br>GN: GNSS Talker ID                    |
| Number of<br>Messages | 2       |         | Range 1 to 3                                                                                                    |
| Message<br>Number1    | 1       |         | Range 1 to 3                                                                                                    |
| Satellites in View    | 07      |         |                                                                                                    |
| Satellite ID          | 07      |         | Channel 1<br>GPS : 1-32<br>SBAS : 33-64 (offset 87)<br>GLONASS : 65-96.<br>GALILEO :1-36 (offset 300)<br>BEIDOU :1-37 (offset 200)<br>QZSS: 1-5 (offset 192) |
| Elevation             | 79      | degrees |                                                                                                    |
| Azimuth               | 048     | degrees |                                                                                                    |
| SNR (C/No)            | 42      | dBHz    |                                                                                                    |
|                       |         |         |                                                                                                    |
| Satellite ID          | 27      |         | Channel 4                                                                                                    |
| Elevation             | 27      | degrees | Channel 4 (Maximum 90)                                                                                                    |
| Azimuth               | 138     | degrees | Channel 4 (True, Range 0 to 359)                                                                                                    |
| SNR (C/No)            | 42      | dBHz    | Range 0 to 99, null when not tracking                                                                                                    |
| Signal ID             | 1       |         | GPS, SBAS: 1 (L1C/A), 8(L5)<br>GLONASS: 1 (L1C/A)                                                                                                    |

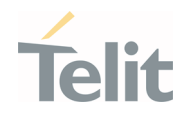

| Name                       | Example | Unit | Description                                                                                  |
|----------------------------|---------|------|----------------------------------------------------------------------------------------------|
|                            |         |      | GALILEO: 7(L1B/C), 1(E5A)<br>BEIDOU: 1(B1I), 5(B2A)<br>QZSS: 1 (L1C/A),8(L5)                 |
| GNSS System ID             | 1       |      | Optional in case GNSS Talker ID(GN)<br>1=GPS<br>2=GLONASS<br>3=GALILEO<br>4=BEIDOU<br>5=QZSS |
| Checksum *71               |         |      |                                                                                              |
| <cr> <lf></lf></cr>        |         |      | End of message termination                                                                   |
| Table 15, OCM Data Farmant |         |      |                                                                                              |

Table 15: GSV Data Format

### 3.4.5.4.5. RMC - Recommended Minimum Specific GNSS Data

This sentence reports Time, date, position, and course and speed data. Table 22: RMC Data Format contains the values for the following example:

#### \$GPRMC,161229.48,A,3723.247533,N,12158.341633,W,0.13,309.62,281118,6.1,W,A,V\*10

| Name                       | Example      | Unit    | Description                                                                                |
|----------------------------|--------------|---------|--------------------------------------------------------------------------------------------|
| Message ID                 | \$GPRMC      |         | RMC protocol header<br>GP: GPS Talker ID<br>GA : GALILEO Talker ID<br>BD: Beidou Talker ID |
| UTC Time                   | 161229.48    |         | hhmmss.ss                                                                                  |
| Status                     | А            |         | A=data valid or V=data not valid                                                           |
| Latitude                   | 3723.247533  |         | ddmm.mmmmm                                                                                 |
| N/S Indicator              | Ν            | ×       | N=north or S=south                                                                         |
| Longitude                  | 12158.341633 |         | dddmm.mmmmm                                                                                |
| E/W Indicator              | W            |         | E=east or W=west                                                                           |
| Speed Over<br>Ground       | 0.13         | knots   |                                                                                            |
| Course Over<br>Ground      | 309.62       | degrees | True                                                                                       |
| Date                       | 281118       |         | ddmmyy                                                                                     |
| Magnetic<br>Variation      | 6.1          | degrees | E=east or W=west                                                                           |
| Mag variation<br>direction | w            |         | E/W. E subtracts mag var from true, W adds mag var to true.                                |
| Mode Indicator             | А            |         | See Table 17: Mode Indicator                                                               |

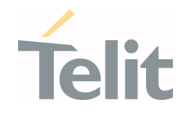

| Name                             | Example | Unit | Description                                                    |
|----------------------------------|---------|------|----------------------------------------------------------------|
| Navigational<br>status Indicator | V       |      | V (equipment is not providing navigational status indication). |
| Checksum                         | *10     |      |                                                                |
| <cr> <lf></lf></cr>              |         |      | End of message termination                                     |

Table 16: RMC Data Format

### 3.4.5.4.6. VTG - Course over Ground and Ground Speed

This sentence reports the actual course and speed over the ground.

Table 23: VTG Data Format contains the values for the following example:

#### \$GPVTG,309.62,T, ,M,0.13,N,0.2,K,A\*23

| Name                | Example | Unit    | Description                                                                                 |
|---------------------|---------|---------|---------------------------------------------------------------------------------------------|
| Message ID          | \$GPVTG |         | VTG protocol header<br>GP: GPS Talker ID<br>GA : GALILEO Talker ID<br>BD : Beidou Talker ID |
| Course              | 309.62  |         | Measured heading                                                                            |
| Reference           | Т       |         | True                                                                                        |
| Course              |         | degrees | Measured heading                                                                            |
| Reference           | м       |         | Magnetic                                                                                    |
| Speed               | 0.13    | knots   | Measured horizontal speed                                                                   |
| Units               | N       | Knots   |                                                                                             |
| Speed               | 0.2     | km/hr   | Measured horizontal speed                                                                   |
| Units               | К       |         | Kilometers per hour                                                                         |
| Mode Indicator      | А       |         | See Table 17: Mode Indicator                                                                |
| Checksum            | *23     |         |                                                                                             |
| <cr> <lf></lf></cr> |         |         | End of message termination                                                                  |

Table 17: VTG Data Format

### 3.4.5.4.7. GNS - GNSS Fix Data

This sentence reports the GNSS fix data.

Table 24: GNS Data Format contains the values for the following example:

#### \$GNGNS,084509.00,3731.283789,N,12655.755481,E,ANNNN,07,1.2,110.7,18.0,,,V\*26

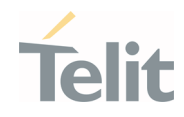

| Name                     | Example      | Unit   | Description                                                                                                    |
|--------------------------|--------------|--------|----------------------------------------------------------------------------------------------------|
| Message ID               | \$GNGNS      |        | GNS protocol header<br>GP: GPS Talker ID<br>GL: GLONASS Talker ID<br>GA : GALILEO Talker ID<br>BD: BEIDOU Talker ID<br>GN: GNSS Talker ID                                                                                              |
| UTC Time                 | 084509.00    |        | hhmmss.ss                                                                                                    |
| Latitude                 | 3731.283789  |        | ddmm.mmmmm                                                                                                    |
| N/S Indicator            | Ν            |        | N=north or S=south                                                                                                    |
| Longitude                | 12655.755481 |        | dddmm.mmmmm                                                                                                    |
| E/W Indicator            | E            |        | E=east or W=west                                                                                                    |
| Mode Indicator           | ANNNN        |        | Fixed length field; contains five characters,<br>The first symbol relates to GPS<br>The second one – to GLONASS<br>The third one – to GALILEO<br>The fourth one – to BEIDOU<br>The fifth one – to QZSS<br>See Table 17: Mode Indicator |
| Satellites Used          | 07           |        | Number of satellites in use,<br>(Gps+Glonass+Galileo+Beidou+Qzss)                                                                                                    |
| HDOP                     | 1.2          |        | Horizontal Dilution Of Precision.                                                                                                    |
| MSL Altitude             | 110.7        | meters | Antenna Altitude above/below mean-sea-level (geoid)                                                                                                    |
| Geoid Separation         | 18.0         |        | The difference between the WGS-84 earth ellipsoid and the mean-sea-level (geoid), "-" means mean-sea-level below ellipsoid.                                                                                                    |
| Age of Diff. Corr.       |              | second | Null fields when DGPS is not used                                                                                                    |
| Diff. Ref. Station<br>ID |              |        | Null fields when DGPS is not used<br>/ 0000-1023                                                                                                    |
| Navigational<br>Status   | v            |        | V (Equipment is not providing navigational status indication)                                                                                                    |
| Checksum                 | *26          |        |                                                                                                    |
| <cr> <lf></lf></cr>      |              |        | End of message termination                                                                                                    |

Table 18: GNS Data Format

### 3.4.5.5. Checking GNSS Device Functionality

After a proper power on, the device is ready to receive the AT commands on the MODEM serial port.

When the **\$GPSP** command is issued, The GNSS receiver will also be powered on and will start scanning for available GNSS signals.

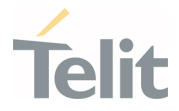

The NMEA sentence must be present on the NMEA USB port (default 115200 bps, 8, n, 1) when the **\$GPSNMUN** command is issued.

### 3.4.5.6. Controlling GNSS Receiver

The FN990(m) module is equipped with a set of AT commands that allow its configuration and use through the MODEM serial port.

### 3.4.5.6.1. Power Control of GNSS Receiver

The GNSS receiver is by default switched off at the first power on. If is necessary to switch it on or off, it is possible to use the AT\$GPSP command. The GNSS receiver is usable if the module is switched on (or at least in power saving). This command also switches off the GNSS receiver supply. Actually, the GNSS receiver On or Off means GNSS positioning session Start or Stop.

Syntax of the command AT\$GPSP=<status>

Where:

<status> - 0 Stop GNSS positioning session (default), 1 Start GNSS positioning session, ? Returns the range of values accepted

AT\$GPSP? will return the current status.

Example 1: (to switch on the GNSS)

AT\$GPSP=1<CR>

0K

*Example* 2: (to know the status) **AT\$GPSP?<CR>** The answer will be: \$GPSP: 0

0K

3.4.5.6.2. GNSS Reset

With the command **AT\$GPSR=<reset\_type>** is possible to reset the GNSS module.

Parrameter:

<reset\_type>

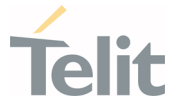

0 - Factory reset: This option clears all GPS memory including clock drift.

1 - Coldstart (No Almanac, No Ephemeris): this option clears all data that is currently stored in the GPS receiver internal memory including location, almanac, ephemeris, and time. However the stored clock drift, is retained.

2 - Warmstart (No ephemeris): this option clears all initialization data in the GPS receiver and subsequently reloads the data currently displayed in the Receiver Initialization Setup screen. The almanac is retained but the ephemeris arecleared.

3 - Hotstart (with stored Almanac and Ephemeris): the GPS receiver restarts by using the values stored in the internal memory of the GPS receiver; validated ephemeris and almanac.

#### Example:

It is available to set <**reset\_type**> in non-controlled mode.

Let's suppose to perform a cold start of the GNSS receiver.

#### AT\$GPSR=1<CR>

ΟK

The Receiver will clear all the parameters in its memory and it will start a scanning of the available satellites.

#### AT\$GPSP=1<CR>

0K

It is available in controlled mode too.

#### AT\$GPSP=1<CR>

0K

Let's suppose to perform a cold start of the GNSS receiver.

#### AT\$GPSR=1<CR>

0K

The Receiver will clear all the parameters in its memory and it will start a new scanning of the available satellites.

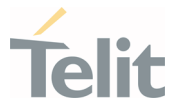

#### 3.4.5.6.3. GNSS Antenna Management

The GNSS receiver needs an active antenna. This antenna could be supplied by the module. 3.1V DC power is supplied to the GNSS antenna port. By default the antenna supply is set to OFF.

Refer to the following **\$GPSANTPORT** command to configure the port and type of GNSS antenna.

The syntax is AT\$GPSANTPORT=<type>

Parameter:

<type> : Enabled Port type

0 – Disable GNSS on AUX Port and GNSS Port. (GNSS Off)

1 – Enable GNSS on AUX port and disable GNSS on GNSS port; Internal LNA On, DC-Bias Off. (Passive antenna on Aux Port)

2 – Enable GNSS on GNSS port and disable GNSS on AUX port; Internal LNA On, DC-Bias Off. (Passive antenna on GNSS Port) (**Default**)

3 – Enable GNSS on GNSS port and disable GNSS on AUX port; Internal LNA Off, DC-Bias On. (Active antenna on GNSS Port)

4 – Enable GNSS on GNSS port and disable GNSS on AUX port; Internal LNA On, DC-Bias On. (Active antenna on GNSS Port, High Gain)

### 3.4.5.6.4. GNSS Parameters Save

This command allows saving the set parameters in the module's memory

Syntax of the command

#### AT\$GPSSAV

### 3.4.5.6.5. Restore GNSS Parameters

This command allows restoring the factory default parameters for the GNSS module Syntax of the command:

### AT\$GPSRST

After this command, the module should be restarted to update the settings.

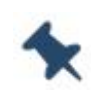

**Note:** When \$GPSRST command is issued, if the GNSS session is already started, the GNSS session will be stopped to restore the GNSS Parameters with to factory default.

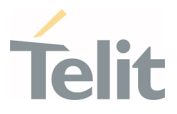

3.4.5.6.6. Read Acquired GNSS Position

This command allows reading the acquired position of the GNSS receiver

Command syntax

### AT\$GPSACP

The response syntax is:

\$GPSACP:<UTC>,<latitude>,<longitude>,<hdop>,<altitude>,<fix>,<cog>, <spkm>,<spkn>,<date>,<nsat\_gps>,<nsat\_glonass>

The fields contain the following information:

<UTC> - UTC time (hhmmss.sss) referred to GGA sentence

titude> - format is ddmm.mmmmm N/S (referred to GGA sentence)

where:

dd – degrees - 00..90

mm.mmmmmm - minutes - 00.000000..59.999999

N/S: North / South

<longitude> - format is dddmm.mmmmmm E/W (referred to GGA sentence)

where:

ddd - degrees - 000..180

mm.mmmmmm - minutes - 00.000000..59.999999

E/W: East / West

<hdop> - x.x - Horizontal Diluition of Precision (referred to GGA sentence)

<altitude> - xxxx.x Altitude - mean-sea-level (geoid) in meters (referred to GGA sentence)

<fix> -

0 or 1 - Invalid Fix

2 - 2D fix

3 - 3D fix

<cog> - ddd.mm - Course over Ground (degrees, True) (referred to VTG sentence) where:

ddd - degrees - 000..360

mm – minutes - 00..59

<spkm> - xxxx.x Speed over ground (Km/hr) (referred to VTG sentence)

<spkn> - xxxx.x- Speed over ground (knots) (referred to VTG sentence)

<date> - ddmmyy Date of Fix (referred to RMC sentence)

Page **84** of **112** 

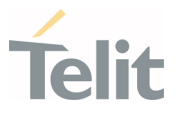

where:

dd - day - 01..31

mm – month - 01..12

yy – year - 00..99 - 2000 to 2099

<nsat > - nn - Total number of GNSS satellites in use (referred to GNS sentence) - 00..99

Example:

**\$GPSACP: 080220,3206.402028N,03450.267836E,1.1,3.3,0,0.0,0.0,0.0,030613,18** OK

### 3.5. Packet Switched Data Operations

### 3.5.1. USB Tethering Connection

### 3.5.1.1. Dial-Up Networking

Dial-up is a legacy method to access the internet service using the public switched telephone network. The DTE uses an attached modem to send and receive internet protocol packets so it is limited to support high speed data rates on LTE & NR technology.

It is not recommended to use this method for internet access.

### 3.5.1.2. Standard ECM/RNDIS

ECM stands for Ethernet Control Model and is an Ethernet emulation protocol defined by the USB Implementers Forum. RNDIS (Remote Network Driver Interface Specification) is a Microsoft proprietary protocol used mostly on top of USB, providing a virtual Ethernet link to most versions of the Windows and Linux operating system.

Firstly, USB is configured to support ECM or RNDIS by issuing AT#USBCFG command.

AT#USBCFG=<composition>

For ECM, <composition> is set 3.

For RNDIS, <composition> is set 0.

After executing the command, the module automatically reboots and the Host reconfigures the USB composition accordingly.

ECM and RNDIS session can be established by running AT#ICMCONNECT command.

AT#ICMCONNECT=<Cmd>,<Cid>,[<userIPType>]

Page 85 of 112

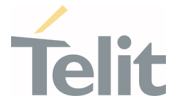

Please refer to AT command guide document for more information on ECM/RNDIS control commands

ECM and RNDIS provides private IP address to the tethered TE (Host PC) even if the module has network-assigned IP address and communicates with WWAN N/W using NATing.

### 3.5.1.3. MBIM/RmNet

MBIM is a communication class subclass specification for the Mobile broadband interface model. It is a protocol by which USB hosts and mobile broadband devices can efficiently exchange control commands and data frames. MBIM extends the Network Control Model (NCM) as a protocol between the host and USB devices, with the difference that devices transfer raw IP packets instead of packets with 802.3 headers. The Mobile Broadband Interface Model (MBIM) class driver is an inbox driver provided my Microsoft; no thirdparty driver is required.

RmNet is a Qualcomm proprietary mobile broadband network interface, which emulates the network interface for the connected TE and allowing for the module to behave as a network adapter. RmNet relies on a control interface for any control signaling between TE and MS to initiate a data session on demand and send any notifications. The control interface is called as QMI(Qualcomm MSM Interface).

USB needs to be configured to support these types of interfaces by issuing AT#USBCFG command.

AT#USBCFG=<composition>

For RmNet, <composition> is set 1.

For MBIM, <composition> is set 2.

After running the command, DUT automatically reboots and then Host reconfigures the USB composition accordingly.

There are no AT commands that control the data session on these N/W interfaces. Instead, customer applications need to prepare their own connection manager or open source solution on Linux environment.

MBIM/RmNet provides network-assigned IP address to the tethered TE(Host PC) and the module just performs a data modem role such as forwarding incoming packets from the tethered PC to the remote network or vice versa without manipulating received packets such as NATing whereas RNDIS/ECM changes destination or source IP address from public to private or vice versa in handling incoming packets from N/W or outgoing packets to NW respectively.

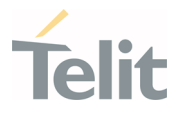

### 3.6. GPIO Control

FN990(m) provides various GPIO pins, which can be configured by means of the AT command as Input or Output.

User applications, through AT#GPIO command, can control external user equipment connected to the GPIO pins. Simple or null circuitries are needed to perform the required hardware interface.

### 3.6.1. Set GPIO Pin as Output

Use the following AT command to set a GPIO as output with Low or High status.

### AT#GPIO=<pin>,<mode>,1

#### Example.

• Set GPI03 pin as output with low status:

AT#GPI0=3,0,1 OK

 Set GPI03 pin as output with high status: AT#GPI0=3,1,1 OK

### 3.6.2. Set GPIO Pin as Input

Use the following AT command to set a GPIO as input with internal pull-up/down.

### AT#GPIO=<pin>,<mode>,0

Example.

• Set GPI07 pin as input with internal pull-down:

```
AT#GPI0=7,4,0
OK
```

• Set GPI07 pin as input with internal pull-up:

AT#GPIO=7,3,0 OK

### 3.6.3. Read GPIO Pin Status

Use the following AT command to read a GPIO status.

### AT#GPIO=<pin>,2

1VV0301750 preliminary Rev.0

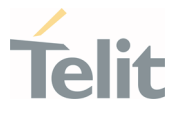

#### Example.

Set GPI03 pin as output with low status.

#### AT#GPI0=3,0,1 OK

Set GPI04 pin as input with internal pull-down.

AT#GPI0=4,4,0 OK

Now, connect GPI03 with GPI04 physically and then check the GPI04 status.

AT#GPI0=4,2 #GPI0: 0,0,4

GPIO4 status is low by GPIO3 pin

### 0K

Set GPI03 pin as output with high status.

AT#GPI0=3,1,1 OK

Check GPIO4 status.

AT#GPIO=4,2 #GPIO: 0,1,4

GPI04 status is high by GPI03 pin

### 0K

Check GPI03 status.

AT#GPI0=3,2 #GPI0: 1,1

0K

**Note**: GPIO\_01, GPIO\_06, GPIO\_07 and GPIO\_08 are assigned to DVI alternate function for audio as default.

GPI03 status is high as configured before

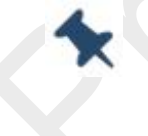

GPIO\_09 and GPIO\_10 are assigned to I2C alternate function as default.

GPI0\_13 is assigned as W\_DISABLE2\_N for GNSS disable as default.

## 3.7. Fast Shutdown (TBD)

TBD

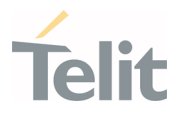

### 3.8. Shutdown Indication (TBD)

TBD

# 3.9. mmWave Configuration(TBD)

For FN990 customer can use mmWave configuration commands for MMWANT active.

- MMWANT command
- USRMMWx command

### 3.9.1. General Information

The Customer uses the MMWANT command for each QTM Antennas supplied with the mmWave configuration.

If Customers are using the Telit EVB, they can use this command without the mmWave calibration action.

If Customers use their own application, they need mmWave calibration and to backup the mmWave calibration data in the Telit the mmWave user region.

If they do not perform backup the process(ex.#USRMMWC=1), the mmWave calibration will be removed after a new firmware upgrade.

- MMWANT and USRMMWx commands allow
- MMWANT and USRMMWx commands disallow

## 3.9.2. Usage of MMWANT Command

Customers can use the MMWANT commands to activate specific the mmWave ANT base on the TELIT EVB.

This command writes several of the mmWave NV items which is related to the mmWave ANT activation and only allows setting for the mmWave supported variants.

### <MMWANT command set>

### • AT#MMWANT=0

Delete the mmWave antenna configuration NV values.

### • AT#MMWANT=1

Configure the mmWave QTM525-2.

### • AT#MMWANT=2

Configure the mmWave QTM525-5.

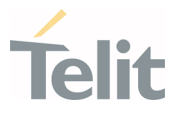

- AT#MMWANT=3 Configure the mmWave QTM527-1.
- AT#MMWANT=4 Configure the mmWave QTM527-2.

### <<u>MMWANT command read></u>

### • AT#MMWANT?

#MMWANT: 99 -> "99" means the mmWave not support. #MMWANT: 0,0020 -> "0" means the mmWave not configure. #MMWANT: 1,0010 -> "1" means the QTM 525-2 ANT configure.

### 3.9.3. Usage of USRMMWx Commands

### • AT#USRMMWS – User MMWAVE Selection

The Customer should set the mmWave antenna information at first.

If Customers do not set this command, they couldn't control the USRMMWx commands.

```
AT#USRMMWS=?
#USRMMWS: (525,527)
OK
```

AT#USRMMWS=525 OK

AT#USRMMWS? #USRMMWS: 525 OK

| at#usrmmws=?<br>#USRMMWS: (525,527)       |
|-------------------------------------------|
| OK<br>at#usrmmws?<br>#USRMMWS: O          |
| OK<br>at#usrmmws=525<br>OK<br>at#usrmmws? |
| #USRMMWS: 525                             |
| OK                                        |

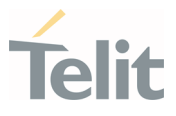

#### • AT#USRMMWW – User MMWAVE write

If Customers have mmWave configuration data on the PC, they can write these data on the User temp region with this command.

<QTM 525>

QTM configuration rfnv items: 29640,29652,29770,30000,30001,30002,30003,30013,30014,30015,30030

size: 1-16548

<QTM 527>

QTM configuration rfnv items:

29640,29652,30000,30002,30003,30013,30014,30015,30030

size: 1-77316

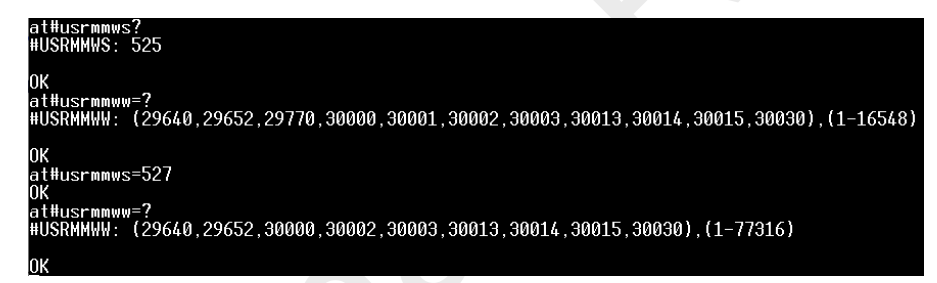

<How to write the data with Tera Term>

1. Set the NV item id and size.

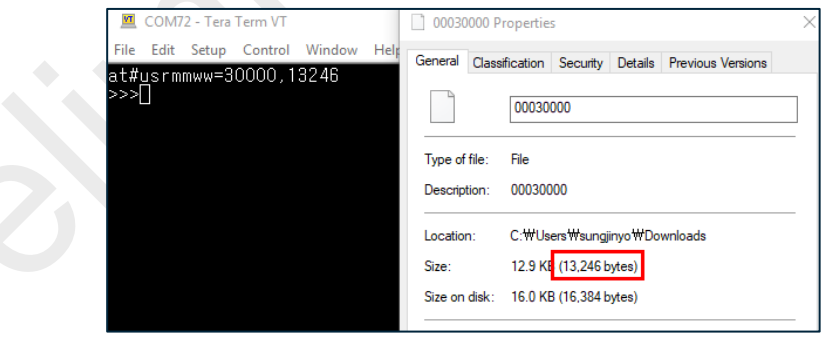

2. Run the Send file.

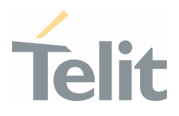

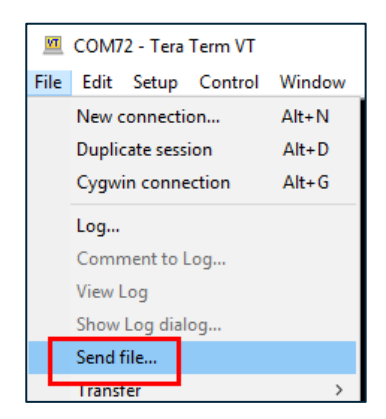

3. Select and open the files. The "Binary" Option must be checked. If the file is sent without the "Binary" Option selected, wrong hex values will be transferred.

| 💆 Tera Term: Send file       | ×                                                           |
|------------------------------|-------------------------------------------------------------|
| Look in: 🕂 Downloads         | ✓ ③ Ø ▷ □.                                                  |
| Name<br>00029652<br>00029770 | Date modified<br>8/4/2020 10:24 AM<br>8/4/2020 10:24 AM     |
| 00030000                     | 8/4/2020 10:24 AM<br>8/4/2020 10:24 AM<br>8/4/2020 10:24 AM |
| File name: 00030000          | Open                                                        |
| Files of type: All(*.*)      | <ul> <li>✓ Cancel</li> </ul>                                |
| Option<br>☑ Binary           | Help                                                        |

4. Confirm the data write on the user temp reigon.

| 💆 COM72 - Tera Term VT              |      |       |         |        |      |  |  |
|-------------------------------------|------|-------|---------|--------|------|--|--|
| File                                | Edit | Setup | Control | Window | Help |  |  |
| at#usrmmww=30000,13246<br>>>><br>OK |      |       |         |        |      |  |  |

#### AT#USRMMWR – User MMWAVE read

Customers can read mmWave data located on the User temp region.

| at#usrmmwr=30000                                                               |
|--------------------------------------------------------------------------------|
| <<< <u>VTNV!x?E</u> ?'型H??{??꾸?政?쌀(I?!(?(**"*                                  |
| ?                                                                              |
| 0 壕創꽪鉤渚 N 흣 N 찰?옐'y 푬??w?>???墮 lo? <u>&gt;?c</u> 快 cự???c 彻 w 논?<br>}荑倂{z??穡;w |
| XfeX??bXfbi?S?+겁                                                               |
| ,???;?                                                                         |
|                                                                                |

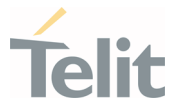

#### • AT# USRMMWD – User MMWAVE delete

Customers can delete mmWave data which is located on the User temp region.

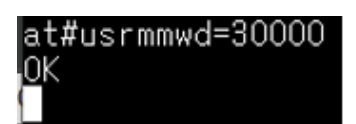

#### • AT# USRMMWL – User MMWAVE list

Customers can confirm mmWave data which is stored on the User temp region.

| at#usrmmw |                     |
|-----------|---------------------|
| #USRMMWL: | <,>                 |
| #USRMMWL: | <>                  |
| #USRMMWL: | "00029640",5        |
| #USRMMWL: | "00029652",17       |
| #USRMMWL: | "00029770",107      |
| #USRMMWL: | "00030000",13246    |
| #USRMMWL: | "00030001",148      |
| #USRMMWL: | "00030002",10368    |
| #USRMMWL: | "00030003",212      |
| #USRMMWL: | "00030013",16170    |
| #USRMMWL: | "00030014",12425    |
| #USRMMWL: | "00030015",12425    |
| #USRMMWL: | "00030030",1244     |
| #USRMMWL: | free bytes: 2068480 |
|           |                     |
| OK        |                     |

• AT# USRMMWC – User MMWAVE control

1. AT#USRMMWC=0

Write the user mmWave data saved in the User Temp region to the QC rfnv region

2. AT#USRMMWC=1

Backup the user mmWave data on the User region.

If customers don't set this command, the mmWave data will be deleted after firmware upgrade.

#### 3. AT#USRMMWC=2

The Customer can restore mmWave data from the User region.

4. AT#USRMMWC=3

Delete restored mmWave data on the User region and QC RFNV region.

3.9.4. How to Handle this Command on the Product Line.

• Telit EVB use case

If the Customer uses Telit EVB, the below process to the mmWave active can be used.

1. AT#MMWANT=1 (QTM525-2 antenna configuration)

Page **93** of **112** 

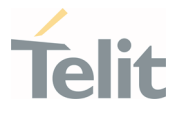

- 2. AT#REBOOT
- 3. AT#USRMMWC=1(Backup the user mmWave data on the User region)
- 4. Test the QTM525-2 online call
- 5. Case of customer change the QTM 525-5 Antenna.
- 6. AT#MMWANT=0 (Erase the QTM525-2 antenna configuration)
- 7. AT#REBOOT
- 8. AT#MMWANT=2
- 9. AT#REBOOT
- 10. AT#USRMMWC=1(Backup the user mmWave data on the User region)
- 11. Test the QTM525-5 online call

#### • Customer Application use case

If customers are using their own application, the below process to the

mmWave active can be used.

- 1. AT#MMWANT=1 (configure the QTM525-2 antenna)
- 2. AT#REBOOT
- 3. Perform the mmWave beamforming characterization and calibration on the customer side.
- 4. AT#USRMMWC=1 (Backup the user mmWave data on the User region)
- 5. Test the QTM525-2 online call
- 6. If Customers have re-calibration,
- 7. AT#USRMMWC=1 after finishing the mmWave re-calibration

Test the QTM525-2 online call

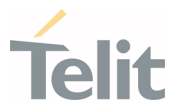

# 4. SERVICE AND FIRMWARE UPDATE

### 4.1. Firmware Update

The Telit Modules firmware is updated through the USB Interface.

If not already included in the design, it is suggested to provide a USB interface on the User Printed Circuit Board (where the Telit Module is soldered) to perform the physical connection between the Telit module and a Windows-based PC. This simple circuitry makes the firmware updating easy when a new firmware version is released.

During the User Application development or evaluation phase of the Telit module, the USB port implemented on the **Telit Evaluation Board (Telit EVB)** can be used to connect the Telit module to a Windows-based PC on which a dedicated tool for firmware updating is running.

Telit provides the User with two tools to update the firmware of the module. The following paragraphs describe them.

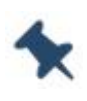

**Note:** The firmware update tools (TFI/XFP) do not support multi-device update at the same time and do not support update when multi-devices are connected on the same PC. Please proceed with the firmware update by connecting only one device to the PC.

## 4.1.1. TFI Update

The firmware update can be performed with a specific software tool provided by Telit running on Windows-based PCs. The program will erase the contents of the flash memory, then the program will write to the flash memory. "FN990m\_xxx\_TFI.exe" file includes a binary image. The binary image included in the TFI package will be checked with the SHA256 hash before the start of the TFI firmware update procedure. The TFI will stop updating if data corruption has been detected.

When downloading by TFI, the modem slot will be updated as follows:

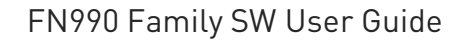

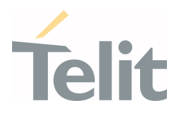

The following is the TFI update procedure.

1. Before updating with TFI, please check "Telit Serial Diagnostics Interface" in the Windows device manager.

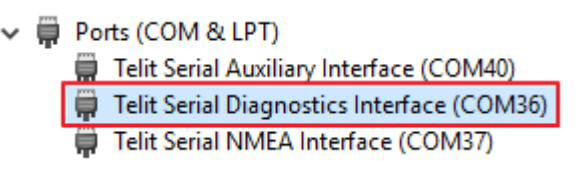

2. If you run FN990m\_xxx\_TFI.exe, Windows CMD prompt will be popped up.

3. TFI downloader automatically detects "Telit Serial Diagnostics Interface" and starts the download.

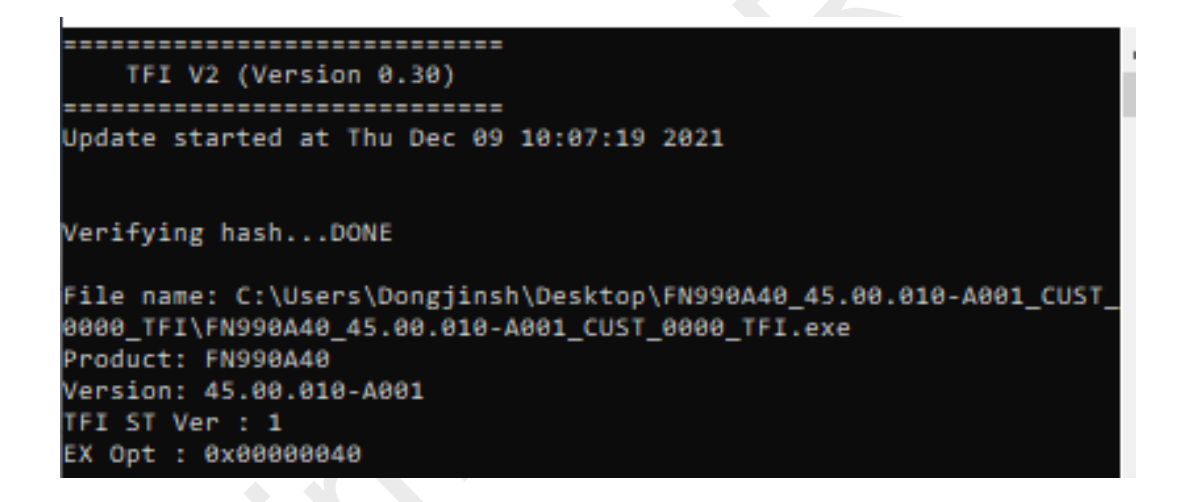

- 4. The Modem will reset several times during the upgrade process.
- 5. Wait for the end of programming completed message

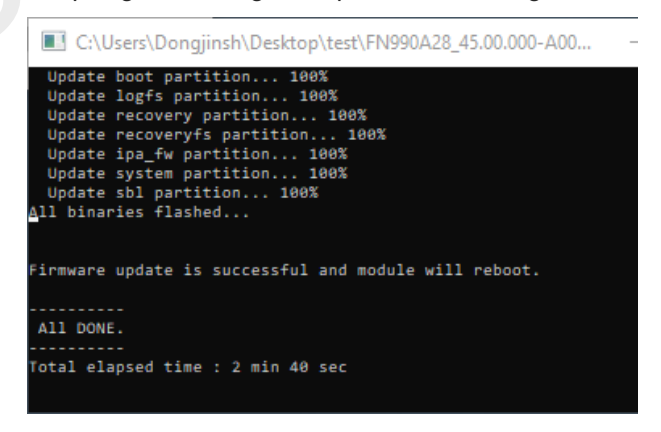

6. Telit FN990 family module is now programmed with the new firmware.

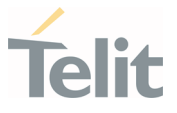

#### 4.1.2. XFP Generator

For FN990(m), the streaming binary generator is a tool to generate custom streaming binaries on the Windows OS. You can generate your own streaming binary with below process.

1. Extract and copy the sdl\_generator directory into the workspace from the HOST\_BIN package (Please always use the latest version)

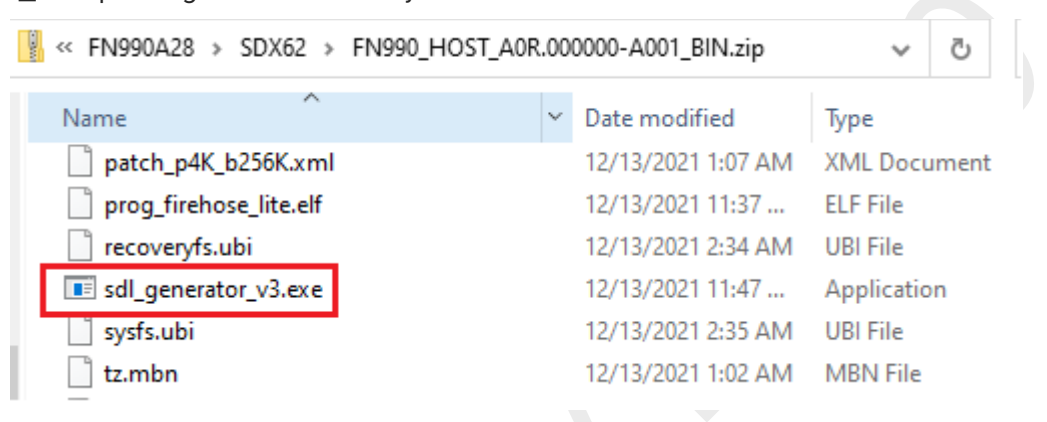

2. Copy all the BIN packages what you want to include in the streaming binary into the workspace

|   | > generator >                      |                     | · ۹ ن            |
|---|------------------------------------|---------------------|------------------|
| ^ | Name                               | Date modified       | Туре             |
|   | FN990_HOST_A0R.000000-A001_BIN.zip | 12/13/2021 11:49 AM | Compressed (zipp |
|   | FN990A28_MODEM_M0R.000000-A001_BI  | 12/13/2021 11:49 AM | Compressed (zipp |
|   | Fx990_CNV_CUST_0000_BIN.zip        | 12/13/2021 11:55 AM | Compressed (zipp |
|   | sdl_generator_v3.exe               | 12/13/2021 11:47 AM | Application      |

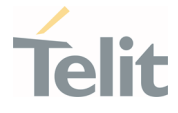

# In case of generate binary with CNV binary, follow below steps

| IJ | Extra | aC.  | t CUST_XXXX.tar.gz | file, it is | locat | ed in the PUR.  | XXXX directo | pry.     |
|----|-------|------|--------------------|-------------|-------|-----------------|--------------|----------|
| >  | FN990 | >    | POR > POR.000000   | ~           | Ū     | ,○ Search POR.  | 000000       |          |
|    | Name  |      | ^                  |             | Date  | modified        | Туре         | Size     |
|    | 🗋 CU  | IST. | _0000.tar.gz       |             | 12/10 | 0/2021 10:34 AM | GZ File      | 2,813 KB |
|    |       |      |                    |             |       |                 |              |          |

2) Copy Fx990\_YYYY.cnv file to workspace.

| Z \\SRV-KRS-file01\R&D_or | nly\Release_Internal | \FN990\P0R\P0R.0  | 00000\CUST_0000.ta | r.gz\CUST_0000.tai | \build_config\c  | ustomizat —          | $\Box$ $\times$ |
|---------------------------|----------------------|-------------------|--------------------|--------------------|------------------|----------------------|-----------------|
| File Edit View Favorites  | Tools Help           |                   |                    |                    |                  |                      |                 |
| 🕂 🖬 💎 📫                   | → ×                  | i                 |                    |                    |                  |                      |                 |
| Add Extract Test Copy     | Move Delete          | Info              |                    |                    |                  |                      |                 |
| \\SRV-KRS-file01\R8       | D_only\Release_Int   | ternal\FN990\P0R\ | P0R.000000\CUST_00 | 000.tar.gz\CUST_00 | 00.tar\build_cor | nfig\customization\F | x990\out\ ~     |
| Name                      | Size                 | Packed Size       | Modified           | Mode               | User             | Group                | Symbolic Li ^   |
| CUST_VER.txt              | 10                   | 512               | 2021-12-09 21:27   | -rw-rr             | sanghoonsh       | domain users         |                 |
| Fx990.cnv                 | 903 981              | 904 192           | 2021-12-09 21:27   | -rw-rr             | sanghoonsh       | domain users         |                 |
| Fx990_ANATEL.cnv          | 44 301               | 44 544            | 2021-12-09 21:27   | -rw-rr             | sanghoonsh       | domain users         |                 |
| Fx990_ANATEL_VER.txt      | 10                   | 512               | 2021-12-09 21:27   | -rw-rr             | sanghoonsh       | domain users         |                 |
| Fx990_ATT.cnv             | 49 993               | 50 176            | 2021-12-09 21:27   | -rw-rr             | sanghoonsh       | domain users         |                 |
| Fx990_ATT_VER.txt         | 10                   | 512               | 2021-12-09 21:27   | -rw-rr             | sanghoonsh       | domain users         |                 |
| Fx990_BELL.cnv            | 18 924               | 18 944            | 2021-12-09 21:27   | -rw-rr             | sanghoonsh       | domain users         |                 |
| Fx990_BELL_VER.txt        | 10                   | 512               | 2021-12-09 21:27   | -rw-rr             | sanghoonsh       | domain users         |                 |
| Fx990_CISCO.cnv           | 904 855              | 905 216           | 2021-12-09 21:27   | -rw-rr             | sanghoonsh       | domain users         |                 |
| Fx990_CP.cnv              | 904 111              | 904 192           | 2021-12-09 21:27   | -rw-rr             | sanghoonsh       | domain users         |                 |
| Fx990_GCF.cnv             | 46 617               | 47 104            | 2021-12-09 21:27   | -rw-rr             | sanghoonsh       | domain users         |                 |
| Fx990 GCF VER.txt         | 10                   | 512               | 2021-12-09 21:27   | -rw-rr             | sanghoonsh       | domain users         | ~               |
| <                         |                      |                   |                    |                    |                  |                      | >               |
| 0 / 82 object(s) selected |                      |                   |                    |                    |                  |                      |                 |

In the workspace directory, zip the cnv file and name it as like

#### Fx990\_CUST\_VER\_BIN.zip

```
e.g) Fx990_CUST_0000_BIN.zip
```

| Company of | > generator > Fx990_CNV_CUST_0000_BIN.zip |          | ~       | Q       |      |
|------------|-------------------------------------------|----------|---------|---------|------|
| •          | Name                                      | Туре     | Compres | sed siz | ze . |
|            | Fx990.cnv                                 | CNV File |         |         |      |
|            |                                           |          |         |         |      |

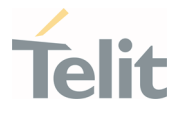

 Open CMD and execute sdl\_generator\_v3 exe with below format sdl\_generator\_v3 <PRODUCT> <PACKAGE VERSION> <PRODUCT> : the name of the product. E.g.> FN990A40 <PACKAGE VERSION> : the streaming binary package version string. The format is 45.00.xxx. E.g.> 45.00.X00-B001

The sdl\_generator will search the BIN package and start generation after decompressing the BIN packages.

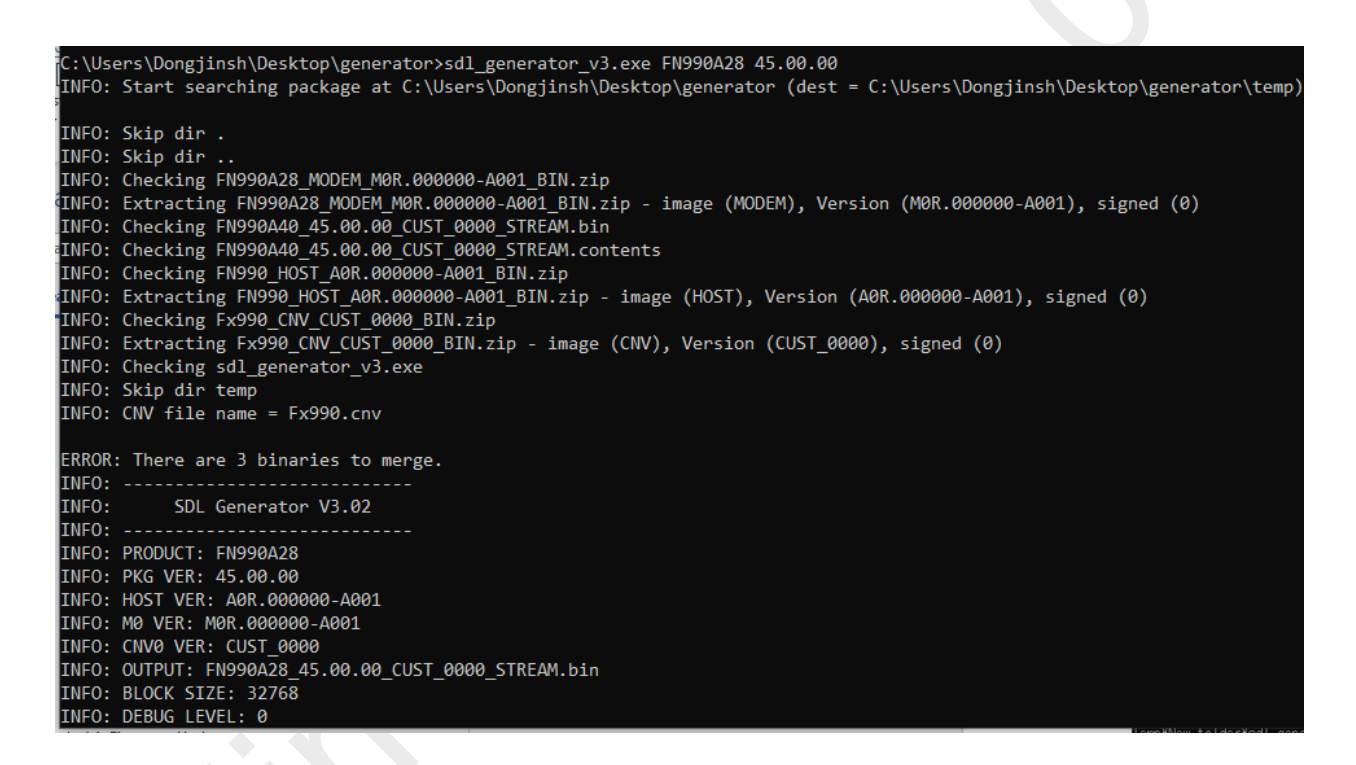

#### 4. Check generated binary and contents file.

|    | FN990_HOST_A0R.000000-A001_BIN.zip          | 12/13/2021 11:49 AM | Compressed (zipped) F | 94,278 KB  |
|----|---------------------------------------------|---------------------|-----------------------|------------|
| 1. | RN990A28_MODEM_M0R.000000-A001_BIN.zip      | 12/13/2021 11:49 AM | Compressed (zipped) F | 62,783 KB  |
| I  | FN990A40_45.00.00_CUST_0000_STREAM.bin      | 12/13/2021 11:57 AM | BIN File              | 222,869 KB |
| ų, | FN990A40_45.00.00_CUST_0000_STREAM.contents | 12/13/2021 11:57 AM | CONTENTS File         | 1 KB       |
| Ľ  | Fx990_CNV_CUST_0000_BIN.zip                 | 12/13/2021 11:55 AM | Compressed (zipped) F | 390 KB     |
|    | sdl_generator_v3.exe                        | 12/13/2021 11:47 AM | Application           | 158 KB     |

The "contents" file shown each sub-system version string included in the bin

PRODUCT: FN990A40 PKG VER: 45.00.00 HOST VER: A0R.000000-A001 M0 VER: M0R.000000-A001 CNV0 VER: CUST\_0000

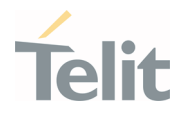

| Option                         | Description                                                                                   | Example     |  |  |
|--------------------------------|-----------------------------------------------------------------------------------------------|-------------|--|--|
| -o <output name=""></output>   | Set the binary name. It will be automatically determined if this option is not used.          | -o test.bin |  |  |
| -p <packet size=""></packet>   | Set the maximum packet size. Default is 32768                                                 | -р 8196     |  |  |
| -b <bin_path></bin_path>       | Change the location of the BIN package from same folder with exe to the <bin_path></bin_path> | -b c:\bin\  |  |  |
| -d <debug_level></debug_level> | Set the debug level during download the streaming binary                                      | -d 1        |  |  |
| -v                             | Output more detailed debug log of the generator                                               | -v          |  |  |

Table 19: all the supported option parameters of the sdl\_generator\_v3

### 4.1.3. XFP Update

For FN990(m), the XFP is a firmware update method provided by Telit for porting to the customer's host unit. The XFP firmware image has CRC for each block and this CRC value transferred to the module with the binary data. The update will be stopped if any corrupted data is detected on the module.

FN990(m) has modem slot and XFP stream binary has one image that are pre-determined which slot will be written to. When downloading streaming binary with XFP, modem slot will be erased and updated.

### 4.1.3.1. Windows OS < TBD >

Telit provides the Windows XFP tool to perform the module firmware update with the XFP binary. It runs on Windows based PCs. It erases the flash memory contents, and then downloads the new firmware to the flash memory.

Please follow the steps below to perform the firmware update with the Windows XFP tool.

1) Power up the module and check that the 'Telit Serial Diagnostics Interface' port is enumerated.

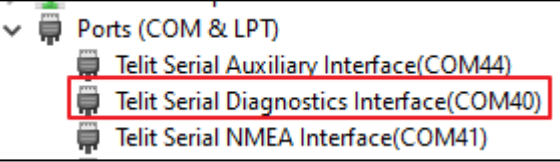

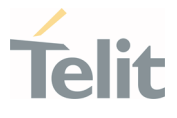

**Note**: The 'Telit USB TDLoader' port with PID 0x9010 will be enumerated when the module is in streaming download mode.

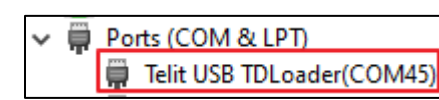

2) Run the 'Xfp.exe', the following windows are displayed. Please press 'OK' button after you finish to read the notice.

| XFP                                                      |                                                           | ×                           |
|----------------------------------------------------------|-----------------------------------------------------------|-----------------------------|
| For UC864, CC86<br>using the USB por                     | 4, CE910, DE9x0, xE910-V<br>'t:                           | 2, LE9x0 products connected |
| Power on the moo<br>press program.<br>For all other prod | dule, select the Telit Auxilia<br>ucts:                   | ry Port or USB and then     |
| Power off the mo<br>Linking" messa                       | dule, press Prog <mark>r</mark> am and th<br>ige appears. | en power it on when         |
|                                                          | ОК                                                        | Te Lait                     |

3) Please select 'USB' in the port combo box

| 🕇 XFP 4.2.0               |                                                   | _              |           | ×    |  |
|---------------------------|---------------------------------------------------|----------------|-----------|------|--|
| Port USB<br>Speed 115200  | Stream Info<br>Software Version:<br>Product Name: | 38.00<br>FN980 | .X01-B010 |      |  |
| C:\Users\myoungjinkw\mDow | vnloads₩FN980M_38.0                               | 0.X0           | Brow      | se 👂 |  |
| all show                  | Xo                                                |                | o ili     |      |  |
| Program                   |                                                   |                |           |      |  |
|                           |                                                   |                |           |      |  |
|                           |                                                   |                |           |      |  |
| @ while                   |                                                   |                |           |      |  |
| Press Program to start    |                                                   |                |           |      |  |

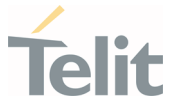

4) Press the 'Browse' button and select stream binary what you like to use for update.

|                                       |                                      | _              |           | ×         |  |
|---------------------------------------|--------------------------------------|----------------|-----------|-----------|--|
| Port USB  Speed 115200 Produ          | m Info<br>vare Version:<br>uct Name: | 38.00<br>FN980 | .X01-B01  | .0        |  |
| C:₩Users₩myoungjinkw₩Downloads₩f      | N980M_38.0                           | 0.X0           | Brow      | /se       |  |
| all entrol                            | 0                                    |                | O in      | 11th      |  |
| Progra                                | m                                    |                |           |           |  |
| Press Program to start                | - Ņ                                  | Ų              |           | ©         |  |
|                                       |                                      |                |           | ×         |  |
| 8.02 > FN980M_38.02.X0 🗸 🖑            | Search FN9                           | 80M_38         | .02.X00-B | <b>م</b>  |  |
| der                                   |                                      |                |           | ?         |  |
| FN980M_38.02.X00-B008_CUST_0460_      | STREAM.bin                           | ]              |           |           |  |
| name: FN980M_38.02.X00-B008_CUST_04 ~ | All files (*.'<br><u>O</u> pen       | *)             | Can       | ~<br>icel |  |

5) Press the 'Program' button for start update. The progress bar will be increased during update.

| 🕇 XFP    | 4.2.0            |                         | _        |           | Х  |
|----------|------------------|-------------------------|----------|-----------|----|
| Port     | COM45            | Stream Info             | n: 38.02 | 2.X00-B00 | 8  |
| Speed    | 115200           | Product Name:           | FN98     | OM        |    |
| C:\Lo    | calWork₩_Binar   | /₩FN980₩38.02.X00.1-B00 | 08₩FNS   | Brow      | se |
|          |                  | Program                 |          |           |    |
|          |                  | 2°.                     |          |           |    |
| 9        | @ 1 <sup>2</sup> | olut.                   | V        |           | 0  |
| 10814178 | - 10879713       |                         |          |           |    |

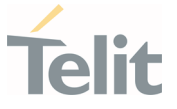

6) The following pop-up will be displayed on the screen when the module update has been successfully done.

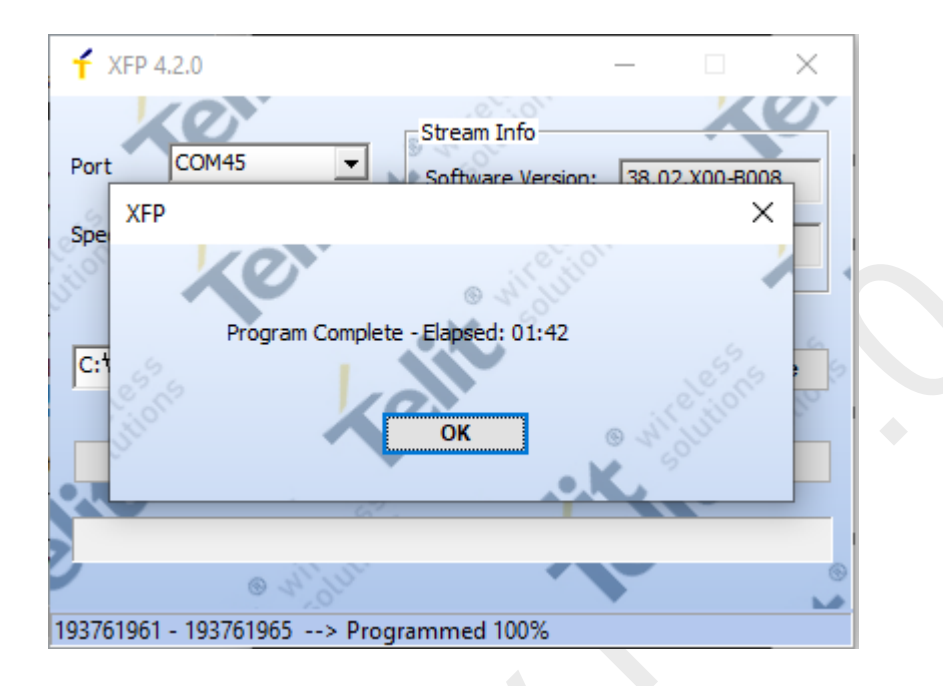

#### 4.1.3.2. Linux OS

 Telit will supply reference HOST tool source called uxfp for the customer proceed porting on the own host. More detailed information described in uxfp User Guide(1VV0301613\_uxfp\_User\_Guide)

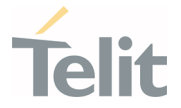

# 5. GUIDELINE TO TEST GIGA BYTES TROUGHPUT BASED ON 5G-NR

# 5.1. Requirements (TBD.)

1VV0301750 preliminary Rev.0

Page 104 of 112

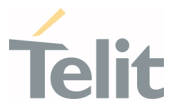

# 6. PRODUCT AND SAFETY INFORMATION

### 6.1. Copyrights and Other Notices

### SPECIFICATIONS ARE SUBJECT TO CHANGE WITHOUT NOTICE

Although reasonable efforts have been made to ensure the accuracy of this document, Telit assumes no liability resulting from any inaccuracies or omissions in this document, or from the use of the information contained herein. The information contained in this document has been carefully checked and is believed to be reliable. Telit reserves the right to make changes to any of the products described herein, to revise it and to make changes from time to time without any obligation to notify anyone of such revisions or changes. Telit does not assume any liability arising from the application or use of any product, software, or circuit described herein; neither does it convey license under its patent rights or the rights of others.

This document may contain references or information about Telit's products (machines and programs), or services that are not announced in your country. Such references or information do not necessarily mean that Telit intends to announce such Telit products, programming, or services in your country.

### 6.1.1. Copyrights

This instruction manual and the Telit products described herein may include or describe Telit copyrighted material, such as computer programs stored in semiconductor memories or other media. The laws in Italy and in other countries reserve to Telit and its licensors certain exclusive rights for copyrighted material, including the exclusive right to copy, reproduce in any form, distribute and make derivative works of the copyrighted material. Accordingly, any of Telit's or its licensors' copyrighted material contained herein or described in this instruction manual, shall not be copied, reproduced, distributed, merged or modified in any way without the express written permission of the owner. Furthermore, the purchase of Telit products shall not be deemed to grant in any way, neither directly nor by implication, or estoppel, any license.

### 6.1.2. Computer Software Copyrights

Telit and the Third Party supplied Software (SW) products, described in this instruction manual may include Telit's and other Third Party's copyrighted computer programs stored in semiconductor memories or other media. The laws in Italy and in other countries reserve to Telit and other Third Party, SW exclusive rights for copyrighted

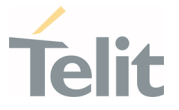

computer programs, including – but not limited to - the exclusive right to copy or reproduce in any form the copyrighted products. Accordingly, any copyrighted computer programs contained in Telit's products described in this instruction manual shall not be copied (reverse engineered) or reproduced in any manner without the express written permission of the copyright owner, being Telit or the Third Party software supplier. Furthermore, the purchase of Telit products shall not be deemed to grant either directly or by implication, estoppel, or in any other way, any license under the copyrights, patents or patent applications of Telit or other Third Party supplied SW, except for the normal non-exclusive, royalty free license to use arising by operation of law in the sale of a product.

### 6.2. Usage and Disclosure Restrictions

### 6.2.1. License Agreements

The software described in this document is owned by Telit and its licensors. It is furnished by express license agreement only and shall be used exclusively in accordance with the terms of such agreement.

### 6.2.2. Copyrighted Materials

The Software and the documentation are copyrighted materials. Making unauthorized copies is prohibited by the law. The software or the documentation shall not be reproduced, transmitted, transcribed, even partially, nor stored in a retrieval system, nor translated into any language or computer language, in any form or by any means, without prior written permission of Telit.

### 6.2.3. High Risk Materials

Components, units, or third-party goods used in the making of the product described herein are NOT fault-tolerant and are NOT designed, manufactured, or intended for use as on-line control equipment in the following hazardous environments requiring fail-safe controls: operations of Nuclear Facilities, Aircraft Navigation or Aircraft Communication Systems, Air Traffic Control, Life Support, or Weapons Systems ("High Risk Activities"). Telit and its supplier(s) specifically disclaim any expressed or implied warranty of fitness eligibility for such High Risk Activities.

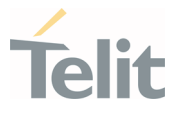

### 6.2.4. Trademarks

TELIT and the Stylized T-Logo are registered in the Trademark Office. All other product or service names are property of their respective owners.

### 6.2.5. Third Party Rights

The software may include Third Party's software Rights. In this case the user agrees to comply with all terms and conditions imposed in respect of such separate software rights. In addition to Third Party Terms, the disclaimer of warranty and limitation of liability provisions in this License, shall apply to the Third Party Rights software as well.

TELIT HEREBY DISCLAIMS ANY AND ALL WARRANTIES EXPRESSED OR IMPLIED FROM ANY THIRD PARTY REGARDING ANY SEPARATE FILES, ANY THIRD PARTY MATERIALS INCLUDED IN THE SOFTWARE, ANY THIRD PARTY MATERIALS FROM WHICH THE SOFTWARE IS DERIVED (COLLECTIVELY "OTHER CODES"), AND THE USE OF ANY OR ALL OTHER CODES IN CONNECTION WITH THE SOFTWARE, INCLUDING (WITHOUT LIMITATION) ANY WARRANTIES OF SATISFACTORY QUALITY OR FITNESS FOR A PARTICULAR PURPOSE.

NO THIRD PARTY LICENSORS OF OTHER CODES MUST BE LIABLE FOR ANY DIRECT, INDIRECT, INCIDENTAL, SPECIAL, EXEMPLARY, OR CONSEQUENTIAL DAMAGES (INCLUDING WITHOUT LIMITATION LOST OF PROFITS), HOWEVER CAUSED AND WHETHER MADE UNDER CONTRACT, TORT OR OTHER LEGAL THEORY, ARISING IN ANY WAY OUT OF THE USE OR DISTRIBUTION OF THE OTHER CODES OR THE EXERCISE OF ANY RIGHTS GRANTED UNDER EITHER OR BOTH THIS LICENSE AND THE LEGAL TERMS APPLICABLE TO ANY SEPARATE FILES, EVEN IF ADVISED OF THE POSSIBILITY OF SUCH DAMAGES.

### 6.2.6. Waiver of Liability

IN NO EVENT WILL TELIT AND ITS AFFILIATES BE LIABLE FOR AY DIRECT, INDIRECT, SPECIAL, GENERAL, INCIDENTAL, CONSEQUENTIAL, PUNITIVE OR EXEMPLARY INDIRECT DAMAGE OF ANY KIND WHATSOEVER, INCLUDING BUT NOT LIMITED TO REIMBURSEMENT OF COSTS, COMPENSATION OF ANY DAMAGE, LOSS OF PRODUCTION, LOSS OF PROFIT, LOSS OF USE, LOSS OF BUSINESS, LOSS OF DATA OR REVENUE, WHETHER OR NOT THE POSSIBILITY OF SUCH DAMAGES COULD HAVE BEEN REASONABLY FORESEEN, CONNECTD IN ANY WAY TO THE USE OF THE PRODUCT/S OR TO THE INFORMATION CONTAINED IN THE PRESENT DOCUMENTATION, EVEN IF TELIT AND/OR ITS AFFILIATES HAVE BEEN ADVISED OF THE POSSIBILITY OF SUCH DAMAGES OR THEY ARE FORESEEABLE OR FOR CLAIMS BY ANY THIRD PARTY.

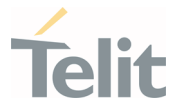

#### 6.3. Safety Recommendations

Make sure the use of this product is allowed in your country and in the environment required. The use of this product may be dangerous and has to be avoided in areas where:

- it can interfere with other electronic devices, particularly in environments such as hospitals, airports, aircrafts, etc.
- there is a risk of explosion such as gasoline stations, oil refineries, etc. It is the responsibility of the user to enforce the country regulation and the specific environment regulation.

Do not disassemble the product; any mark of tampering will compromise the warranty validity. We recommend following the instructions of the hardware user guides for correct wiring of the product. The product has to be supplied with a stabilized voltage source and the wiring has to be conformed to the security and fire prevention regulations. The product has to be handled with care, avoiding any contact with the pins because electrostatic discharges may damage the product itself. Same cautions have to be taken for the SIM, checking carefully the instruction for its use. Do not insert or remove the SIM when the product is in power saving mode.

The system integrator is responsible for the functioning of the final product. Therefore, the external components of the module, as well as any project or installation issue, have to be handled with care. Any interference may cause the risk of disturbing the GSM network or external devices or having an impact on the security system. Should there be any doubt, please refer to the technical documentation and the regulations in force. Every module has to be equipped with a proper antenna with specific characteristics. The antenna has to be installed carefully in order to avoid any interference with other electronic devices and has to guarantee a minimum distance from the body (20 cm). In case this requirement cannot be satisfied, the system integrator has to assess the final product against the SAR regulation.

The equipment is intended to be installed in a restricted area location.

The equipment must be supplied by an external specific limited power source in compliance with the standard EN 62368-1:2014.

The European Community provides some Directives for the electronic equipment introduced on the market. All of the relevant information is available on the European Community website:

https://ec.europa.eu/growth/sectors/electrical-engineering\_en

1VV0301750 preliminary Rev.0

Page 108 of 112
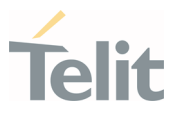

# 7. GLOSSARY

| APN      | Access Point Name                                        |
|----------|----------------------------------------------------------|
| BCCH     | Broadcast Control Channel                                |
| CS       | Circuit-Switched                                         |
| DCE      | Data Circuit-Terminating Equipment                       |
| DRX      | Discontinuous Reception                                  |
| DTE      | Data Terminal Equipment                                  |
| DTMF     | Dual Tone Multiple Frequency                             |
| DTR      | Data Terminal Ready                                      |
| GERAN    | GSM EDGE Radio Access Network                            |
| GPIO     | General Purpose Input Output                             |
| HSPA+    | Evolved High Speed Packet Access                         |
| DC HSPA+ | Dual-Carrier HSPA                                        |
| IMS      | IP Multimedia Subsystem                                  |
| IRA      | International Reference Alphabet                         |
| ME       | Mobile Equipment                                         |
| MSISDN   | Mobile Station International Subscriber Directory Number |
| NMEA     | National Marine Electronics Association                  |
| NVM      | Non-Volatile Memory                                      |
| NR       | New Radio                                                |
| PDN      | Public Data Network                                      |
| PDP      | Packet Data Protocol                                     |
| PDU      | Protocol Data Unit                                       |
| PIN      | Personal Identification Number                           |
| PPP      | Point to Point Protocol                                  |
| QoS      | Quality of Service                                       |
| RTC      | Real Time Clock                                          |
| SIM      | Subscriber Identification Module                         |
| SMS      | Short Message Service                                    |
| SMSC     | Short Message Service Center                             |
| TCP/IP   | Transmission Control Protocol / Internet Protocol        |

#### Not Subject to NDA

FN990 Family SW User Guide

•

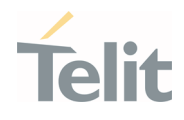

| TTY   | Text Telephone Typewriter                   |
|-------|---------------------------------------------|
| UART  | Universal Asynchronous Receiver Transmitter |
| UE    | User Equipment                              |
| USB   | Universal Serial Bus                        |
| URC   | Unsolicited Result Code                     |
| USIM  | Universal Subscriber Identification Module  |
| UTRAN | Universal Terrestrial Radio Access Network  |
| WCDMA | Wideband Code Division Multiple Access      |

Page **110** of **112** 

### Not Subject to NDA

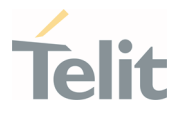

## 8. DOCUMENT HISTORY

•

| Revision    | Date       |             | Changes |                     |
|-------------|------------|-------------|---------|---------------------|
| preliminary | 2021-12-20 | First issue |         |                     |
|             |            |             |         | From Mod.0818 rev.3 |
|             |            |             |         | From Mod.0818 rev.3 |
|             |            |             |         |                     |
|             |            |             |         |                     |

#### Not Subject to NDA

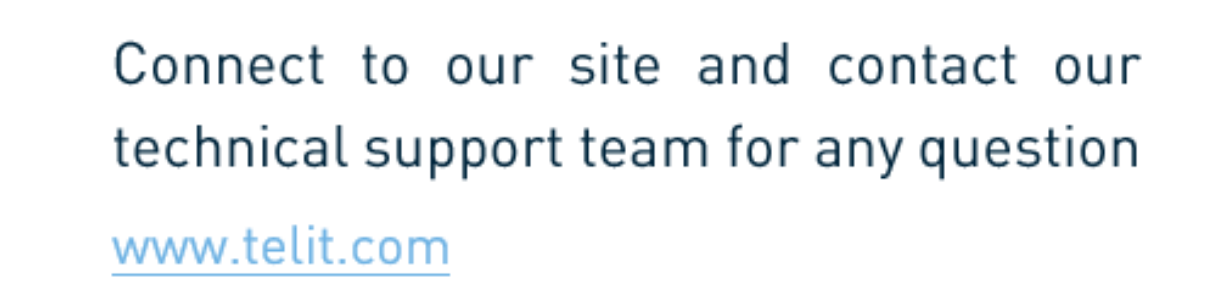

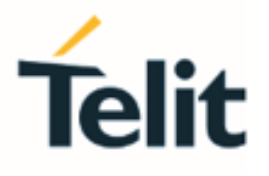

 $\bigcirc$ 

•

Telit reserves all rights to this document and the information contained herein. Products, names, logos and designs described herein may in whole or in part be subject to intellectual property rights. The information contained herein is provided "as is". No warranty of any kind, either express or implied, is made in relation to the accuracy, reliability, fitness for a particular purpose or content of this document. This document may be revised by Telit at any time. For most recent documents, please visit <a href="http://www.telit.com">www.telit.com</a>

Copyright © 2021, Telit